# ANVÄNDAR Handbok

SONIM XP7 IS/ ECOM SMART-EX 01

**Svenska** 

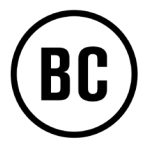

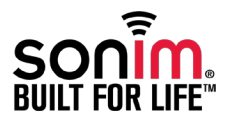

Copyright © 2015 Sonim Technologies, Inc.

SONIM och den Sonim logotyp är varumärken som tillhör Sonim Technologies, Inc. Andra företags - och produktnamn kan vara varumärken eller registrerade varumärken av respektive ägare som de är associerade med.

# Tredjeparts varumärke

Google, Android, Google kalender, Google Nu, Google Play och andra märken är varumärken som tillhör Google Inc.

# Kasserande av av gamla elektriska och elektroniska produkter

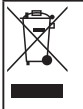

Symbolen med den överkryssade soptunnan indikerar att inom EU -länderna i den europeiska unionen, denna produkt, och eventuella tillägg som märkts med denna symbol, inte kan avyttras som osorterat avfall, utan måste tas till en enskild insamling i slutet av dess liv.

# Kasserande av batteriet

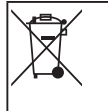

Kontrollera vilka lokala föreskrifter som råder för kassering av batterier. Batteriet får inte slängas tillsammans med hushållssoporna. Använd en anläggning för kasserande av batterier om sådan finns.

### Riktlinjer för hörlurar och öronsnäckor

Denna enhet har testats för att uppfylla kraven på ljudtrycksnivå som fastställs i den tillämpliga EN 60950-1:2006 A1:2009 A12:2010 standarder. Permanent förlust av hörsel kan uppstå om öronsnäckor eller hörlurar används vid hög volym under längre perioder.

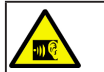

För att förhindra eventuell hörselskada, undvik att lyssna på allt för hög volym under långa perioder.

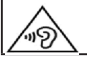

A pleine puissance, l'écoute prolongée du baladeur peut endommager l'oreille de l'utilisateur.

# <u>w</u>

# Arbetstemperatur

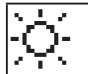

Se till att temperaturen för adapter och Sonim XP7 IS / ECOM SMART EX-01 inte är högre än 55°C. Adapter ska installeras i närheten av utrustningen och vara lätt åtkomlig.

#### Allmän information – – – – – 6

Telefonmodeller som omfattas Nätverkstjänster Information om support från Sonim Använd handboken på ett effektivt sätt Alternativ som ofta används bland menyalternativ

# Riktlinjer om säkerhet----8

SAR-information Undvik höga temperaturer Batterihantering Personliga medicinska apparater Barnsäkerhet Nödsamtal

#### Riktlinjer för batterianvändning ----12

Batterianvändning VARNING Ladda batteriet VARNING Verifierar och optimerar batterianvändning Förläng livslängden på ditt batteri

# Komma igång – – – – – – 14

Vad finns i lådan? Telefonspecifikationer Ditt SIM-kort Infogande av SIM-kortet

#### Din Sonim XP7 IS/ ECOM SMART-EX 01----16

Sätta på telefonen Ställa in telefonen Behov av ett Google +™ konto Pek- och skrivfunktioner Startskärm Beskrivning av knapp Startskärm med indikatorer Telefonfunktioner Utan SIM -kort Ställa in och Använda låsskärmen Ändra bakgrund Ta en skärmdump Röststyrning för inmatning av text

#### Hantera telefoninställningar – – – – – – 23

Tids- och datuminställningar Använda handskläge Språkinställningar Mus/styrplatta Bildskärmsinställningar Ansluta till en dator via USB Visar uppgifter om enheten Hantera minnet som används av program Optimera minnesanvändning

# Hantera trådlösa och

nätverksinställningar – – – – – – – 27 Ansluta till Wi-Fi-nätverk Anslutning till Bluetooth-enheter Optimera dataanvändning Aktivering av Flygläge Förvald SMS app och NFC Installera Internetdelning och bärbar hotspot Installera Wi-Fi Hotspot Aktivering av Bluetooth Internetdelning Konfigurera VPN-anslutning Hantera Mobilt nätverk Hantera mobila sändningar

### Hantera säkerhetsinställningar – – – – – – 32

Om Android™ Säkerhet Hantera säkerhetsinställningar Kryptera data i telefonen Låsa SIM-kortet Inställningar för enhetsadministratör Skydda din telefon från skadliga program Hantera behörighetscertifikat Aktivera widgets och ägarinfo

# Hantera personliga konto- och systeminställningar – – – – – 34

Åtkomst av position Applikationers åtkomst till din position Säkerhetskopiera och återställningsalternativ Hantera konton Synkronisera kontoalternativ

#### Hantera kontakter ---- 37

Lägga till en ny kontakt Visa kontaktuppgifter Skicka ett meddelande från kontakter Slå ett nummer från kontakter Redigera kontaktuppgifter Importera SIM-kortets kontakter till telefonen Importera telefonens SIM-kort-kontakter för lagring Exportera telefonkontakter till SIM-kortet Exportera telefonkontakter för lagring Dela kontakter via MMS, Bluetooth, skrivenhet och e-post Hantera profilinställningar Hantera inställningar för telefonboken

Söka kontakter Ta bort en kontakt Radera ofta förekommande samtal på kontaktlistan

#### Hantera samtal ----41

Ringa ett samtal Ringa ett nummer via Personer Besvara ett inkommande samtal Lägga till en kontakt från telefonskärmen Visning av alla kontakter från telefonskärmen Visning av samtalshistorik Radera samtalshistorik Hantera inställningar för samtal Ringsignal och vibrerar Andra samtalsinställningar Konfigurera Röstbrevlåda Knappsats med tonval Redigering Snabb svars-funktion Övervaka förprogrammerade nummer Övervakning av inkommande och utgående samtal Automatisk återuppringning Slå på närhetssensor Inställningar TTY-läge DTMF tonval Samtalsspärr Ytterligare inställningar Nummerpresentation Samtal väntar Vidarekoppling av samtal

#### Skicka meddelanden och e-post----47

Skicka SMS/MMS-meddelande Hantera meddelandeinställningar Radera meddelanden Inställning av e-postkonton Skicka ett e-postmeddelande från POP3/IMAP-konto Läsa ett e-postmeddelande

#### Använda tangentbordet ----51

Ange och redigera text Gestinmatning Tangentbordets ordböcker

#### Använda Android™ applikationer ----52

Hämtning av program och mediafiler för Android Åtkomst till Gmail™ Kamera Multimediaspelare Musikspelare Kalender Alarm Klocka kalkylatorn Ljudinspelare

| Google Search™ och Google Now™————————————————————————————————————                                                                                                    |
|----------------------------------------------------------------------------------------------------|
| <b>Licensavtal för slutanvändare – – – – – – – – – 57</b><br>Licens<br>Telefonvård<br>Garanti                                                                              |
| Federal Communication Commission Interference<br>(FCC) deklaration — — — — — — 58<br>FCC-deklaration                                                                       |
| Industrin Kanada (IC) deklaration — — — — — — — 59<br>IC-deklaration<br>FÖR ANVÄNDNING AV BÄRBAR ENHET(<20CM FRÅN<br>KROPPEN/SPECIFIK ABSORPTIONSNIVÅ)                     |
| <b>CE-deklaration — — — — — — — 60</b><br>CE-deklaration<br>CE-märkning och anmält organs identifieringsnummer<br>Tillgång till Sonim XP7 IS/ ECOM SMART-EX 01<br>Modellen |
| <b>Deklaration om överensstämmelse – – – – – – – – 62</b><br>EG - försäkran om överensstämmelse                                                                            |
| Index63                                                                                                    |

Grattis till ditt köp av en Sonim XP7 IS/ECOM SMART-EX 01 mobiltelefon. Denna telefon är en GSM/GPRS/ EDGE/UMTS aktiverad handenhet och har ett intuitivt, funktionsrikt användargränssnitt, vilket gör att du kan göra det bästa av de funktioner som erbjuds.

#### Telefonmodeller som omfattas

Denna bruksanvisning täcker endast Sonim XP7 IS/ ECOM SMART-EX 01 telefonmodell. Namnet på modellen kan ses på baksidan av telefonen och precis ovanför laddningsuttaget.

Sonim XP7 IS/ ECOM SMART-EX 01 stöder följande RF-band:

- LTE: B1/ B3/ B7/ B8/ B20/ B38(TD-LTE) (EU) eller LTE Band B1/ B2/ B3/ B4/ B5/ B7/ B8/ B12/ B17 (US)
- GSM: 850/900/1800/1900 MHz
- UMTS: 850/900/1900/2100 MHz

#### Nätverkstjänster

Dessa är ytterligare tjänster som du kan lägga till genom nätverksleverantör. För att få ut det mesta av dessa tjänster, måste du prenumerera på dem genom din operatör och få instruktioner om hur de ska användas operatör.

#### Information om support från Sonim

För ytterligare produktinformation och support, besök www.sonimtech.com.

#### Använd handboken på ett effektivt sätt

Bekanta dig med den terminologi och symboler som används i handboken för att hjälpa dig att använda din telefon effektivt.

| STARTSKÄRMEN       | Detta är skärmen som visas när<br>telefonen är i viloläge.                                                                                                    |
|--------------------|----------------------------------------------------------------------------------------------------|
| TRYCK OCH HÅLL     | Peka och håll på ett objekt på<br>skärmen genom att trycka på det<br>och inte lyfta fingret tills en åtgärd<br>sker.                                                                                                    |
| DRA                | Peka och håll ett objekt för en stund<br>och sedan, utan att lyfta fingret.<br>Flytta fingret på skärmen tills du når<br>positionsläget.                                                                                      |
| SVEP ELLER FÖR     | Flytta fingret snabbt över skärmens<br>yta, utan att pausa när du först<br>pekar. Till exempel, kan du dra en<br>startskärm åt vänster eller höger för<br>att visa de andra startskärmarna.                                   |
| TVÅ<br>KNACKNINGAR | Knacka snabbt två gånger på<br>en webbsida, karta eller annan<br>skärm för att zooma. Till exempel,<br>knacka två gånger på en webbsida<br>i webbläsaren för att zooma in,<br>och knacka två gånger igen för att<br>zooma ut. |
| NYP OCH ZOOMA      | l vissa applikationer kan du zooma<br>in och ut genom att placera två<br>fingrar på skärmen samtidigt och<br>nyper ihop dem eller särar på dem<br>med ständig kontakt på ytan.                                                |

# Alternativ som ofta används bland menyalternativ

Följande är vanliga åtgärder som används över olika menyalternativ:

| TILLBAKA | Visar föregående skärm. Använd den<br>vänstra valknappen att utföra denna<br>funktion.                                                                                                    |
|----------|----------------------------------------------------------------------------------------------------|
| HEM      | Flyttar den aktuella arbetande<br>applikationen till den senaste<br>applikationens lista/bakgrund och<br>visar startskärmen.                                                                       |
| SENAST   | Visar indexbilder av de applikationer<br>som du har arbetat på senast. För att ta<br>bort alla applikationer från den här listan,<br>svep med fingrarna applikationen till<br>vänster eller höger. |

Läs och förstå följande säkerhetsriktlinjer innan du använder telefonen. Dessa riktlinjer innehåller information för hur du kan använda telefonen på ett säkert sätt och följa alla juridiska krav i det avseende vid användning av mobiltelefoner.

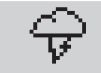

Elektrisk störning kan förhindra användning av av telefonen. laktta begränsningar av användning på sjukhus och i närheten av medicinsk utrustning.

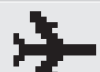

Stäng av mobiltelefonen när du är ombord på ett flygplan. Trådlösa telefoner kan orsaka störningar eller fara för flygplan. Telefonen kan användas i flygläge.

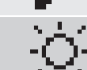

Utsätt inte enheten för höga temperaturer över 45°C för Sonim XP7 IS/ ECOM SMART-EX 01.

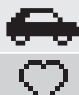

Följ lagarna för trafiksäkerhet. Använd inte en mobiltelefon när du kör; hitta ett säkert ställe att stanna på först. Använd handsfree-mikrofonen medan du kör.

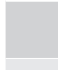

Riktlinjer om säkerhet

Undvik att använda telefonen i närheten av medicinsk utrustning, såsom pacemakers och hörapparater.

Använd endast Sonim XP7 IS/ ECOM SMART-EX 01 godkända laddningsutrustning för att ladda telefonen och undvika skador på den.

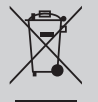

Symbolen med den överkryssade soptunnan indikerar att denna produkt och eventuella förbättringar som märkts med denna symbol, kan inte kasseras som osorterat avfall, utan måste tas till en enskild insamling i slutet av dess livscykel.

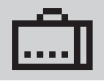

Säkerställ att endast kvalificerad personal utför installation eller reparation på telefonen.

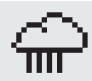

Sonim XP7 IS/ ECOM SMART EX-01 är vattentät och kan vara nedsänkt till 2 meter i 30 minuter.

- Se till att stänga ljudkontakten och SIM -kortplatsen ordentligt. Detta kommer att förhindra att vattendroppar letar sig in på kontakterna, när telefonen är nedsänkt i vatten.
- Små vattendroppar kan kondenseras under skärmhöljet om telefonen är nedsänkt i vatten med ett stort temperaturfall. Detta indikerar inte på vattenläckage. De små dropparna upplöses vid rumstemperatur.

Sonim XP7 IS/ ECOM SMART-EX 01 i är resistent mot damm, robust och stöttålig. Emellertid så den är inte dammsäker eller okrossbar om den utsätts för allt för kraftiga stötar. För bästa resultat och lång livscykel, bör man skydda Sonim XP7 IS/ ECOM SMART-EX 01 från saltvatten, damm och kraftiga stötar.

# SAR-information

# Sonim Sonim XP7 IS/ ECOM SMART-EX 01 har certifierats i enlighet med regeringens krav på exponering för radiovågor.

Vid kommunikation över det trådlösa nätverket, avger mobiltelefonen via radiofrekvensvågor låga nivåer av radio energi. Specifik absorptionsnivå, eller SAR, är den mängd RF-energi som absorberas av kroppen när man använder telefonen och uttrycks i watt/kilogram (W/kg).

Regeringar runt om i världen har antagit omfattande internationella säkerhetsriktlinjer, som utvecklats av vetenskapliga organisationer, t.ex. ICNIRP (Internationella kommissionen för icke-joniserande strålning) och IEEE (Institute of Electrical and Electronics Engineers Inc.). I dessa riktlinjerna fastställs vilka tillåtna nivåer beträffande exponering för radiovågor gäller för den allmänna befolkningen.

SAR-tester utförs med standardiserade metoder när telefonen sänder med högsta certifierade effektnivå i alla frekvensband som används.

#### SAR-datainformation för bosatta i USA och Kanada.

Den gräns som rekommenderas av ICNIRP är 1,6 W/kg i genomsnitt över tio (1) gram av vävnad.

Det högsta SAR-värdet för Sonim XP7 IS/ECOM Smart EX-01 telefoner när den testas av Sonim för användning:

- Vid örat 0.59 W/kg (1g).
- Bärs på kroppen är 0,74 W/kg (1g) under förutsättning att telefonen används med ett ickemetalliskt tillbehör med telefonluren minst 1cm från kroppen, eller med Sonim originaltillbehör för denna telefon och buren på kroppen.

#### SAR-datainformation för invånare i länder som har antagit SAR-gränsen rekommenderad av Internationella kommissionen för icke-joniserande strålning (ICNIRP). Till exempel, EU, Japan, Brasilien och Nya Zeeland.

Minst avstånd på 1,5 cm måste upprätthållas mellan användarens kropp och enheten, inklusive antennen under kroppsburen användning för att uppfylla kraven för RF-exponering i Europa.

Den gräns som rekommenderas av ICNIRP är 2 W/kg i genomsnitt över tio (10) gram av vävnad.

Det högsta SAR-värdet för Sonim XP SMART EX-01 telefon, när den testades av Sonim för användning:

- Vid örat 0.657 W/kg (10g).
- Buren med sig är 0,35 W/kg (10g).

#### Undvik höga temperaturer

Om du lämnar enheten på platser med stark värme eller kyla, t.ex. i en bil på sommaren eller under vinterförhållanden, minskar batteriets kapacitet och livslängden. För bästa resultat, försök att använda enheten Sonim XP7 IS/ ECOM SMART-EX 01 mellan 20°C och +45°C (-4°F och 113°F). En enhet med för varmt eller kallt batteri kan tillfälligt upphöra att fungera, även när batteriet är helt laddat. Batteriets prestanda är särskilt begränsad i temperaturer långt under fryspunkten.

#### Batterihantering

Släng inte batterierna i öppen eld eftersom de riskerar att explodera. Batterier kan även explodera om de skadas. Kassera batterierna enligt lokala bestämmelser och återvinn dem om så är möjligt. Kasta dem inte i hushållsavfallet. Plocka inte isär, öppna eller förstöra celler eller batterier. Om batteriet skulle börja läcka, ska du inte låta vätska komma i kontakt med hud eller ögon. Vid läckage eller fara sök medicinsk hjälp omedelbart.

#### Personliga medicinska apparater

Mobiltelefoner kan påverka användningen av pacemaker och annan implanterad utrustning. Undvik att placera telefonen över pacemakern, t.ex. i bröstfickan. När du använder mobiltelefonen för den mot örat på den motsatta sidan om pacemakern. Om ett avstånd på minst 15 cm (6 inches) hålls mellan mobiltelefonen och pacemakern, är risken för störningar begränsade. Om du misstänker störningar, bör du genast slå av telefonen. Kontakta din hiärtspecialist för mer information. För andra medicinska enheter, kontakta din läkare och tillverkaren av enheten. Följ anvisningar för att stänga av telefonen eller inaktivera RF sändaren vid behov. särskilt vid anvisningar på sjukhus eller i flygplan. Utrustning som används på dessa platser kan vara känsliga för radiovågor som avges av telefonen och påverka deras funktion negativt. Observera också restriktioner vid bensinstationer eller andra områden med brandrisk eller i närheten av elektro-explosiva enheter.

#### Barnsäkerhet

Låt inte barn leka med mobiltelefonen eller dess tillbehör. Håll den utom räckhåll för dem. De kan skada sig själva eller andra, eller så kan de oavsiktligt skada mobiltelefonen eller tillbehören. Mobiltelefonen och dess tillbehör kan innehålla små delar som kan lossna och skapa en kvävningsrisk.

#### Nödsamtal

Mobiltelefoner använder radiosignaler, vilket inte garanterar anslutning under alla förhållanden. Därför bör du aldrig förlita dig helt på en mobiltelefon för viktig kommunikation (t.ex. nödsamtal). Nödsamtal kan eventuellt inte ringas i alla områden, på alla mobila nätverk, eller när vissa nätverkstjänster och/eller mobiltelefon funktioner används. Kontrollera med din lokala nätoperatör.

#### Batterianvändning

Sonim XP7 IS/ECOM SMART EX-01 telefonen levereras med ett inbyggt batteri. För eventuella relaterade frågor om batterier kontakta Sonims kundsupport.

- Använd endast ett Sonim XP7 IS/ECOM SMART EX-01 certifierat batteri som är utformat för den här telefonmodellen.
- Användning av andra batterier kan ogiltigförklara garantivillkoren för telefonen och orsaka skada.
- Det rekommenderas att du skyddar batteriet från miljöer med extrem temperatur och fukt.
- Förvara batteriet utom räckhåll för barn.

# VARNING

# Använd ENDAST Säkerhetslådan SB S01 med din Sonim XP7 IS/ECOM SMART EX-01.

# Ladda batteriet

Batteriet som levereras med din mobiltelefon är inte fullt laddad. Vi rekommenderar att du laddar mobilen i 4 timmar innan du använder mobiltelefonen för första gången.

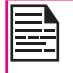

Det finns risk för explosion vid laddning om batteriet har ersatts mot en felaktig typ.

# Infoga laddare

Sätt i laddaren i ett eluttag

# **2** Anslut till telefon

Laddningsporten ligger i nedre sidan av telefonen, under locket på baksidan. Sätt i laddningskontakten till laddningsporten.

# Laddningsikonen

Om batteriet laddas när telefonen är avstängd, visas en animation för batteriladdning med indikator på procentuell laddning av ström. Om batteriet laddas medan telefonen är påslagen, visar fälten i batteriets laddningsikon på startskärmen som indikerar att batteriet laddas. När telefonen är fullt laddad, stannar animeringen för laddning och du kan koppla bort laddaren från telefonen.

# VARNING

3

LADDA INTE din Sonim XP7 IS/ECOM Smart EX-01 inom farliga områden och/eller med något annat än den medföljande säkerhetslådan "SB S01".

Genom att ladda din Sonim XP7 IS/ECOM Smart EX-01med en annan kabel/adapter och/eller i en riskfylld miljö, kommer det att äventyra den inneboende säkerheten av enheten.

# Verifierar och optimerar batterianvändning

Du kan kontrollera status på batterianvändning och även stänga några applikationer för att spara på batteriet. På startsidan, välj Inställningar () > Enhet > Batteri ().

Den aktuella batterinivån (laddar eller laddar inte) visas högst upp på skärmen.

Grafen för urladdning på toppen av skärmen visar batterinivån över tid sedan du senast laddade enheten, och hur länge du har kört på batteri.

Listan längst ner på skärmen visar fördelningen av batterianvändning för enskilda program och tjänster. Peka på något listad objekt för mer information. Skärmen med uppgifter för vissa appar innehåller knappar som gör att du kan justera inställningar som påverkar strömförbrukningen, eller avbryta applikationen helt.

|--|

Om du tar bort vissa appar eller tjänster, kan enheten sluta fungera korrekt.

# Förläng livslängden på ditt batteri

Följ dessa tips för att förlänga telefonens batteritid.

- Om du inte använder Wi-Fi, Bluetooth, eller GPS, använd Inställningar för att stänga av dem. GPS inställningen hittar du i Inställningar > Personlig > Position.
- Flytta kartor eller navigeringsappar till bakgrunden när du inte använder dem. De använder GPS (och därmed mer ström) endast när de är igång.
- Ställ skärmens ljusstyrka till Automatisk och ställ in en kortare tidsutlösning för sömn (1 minut).

Bildskärmsinställningarna finns i **Inställningar >** Bildskärm.

 Om du är på resande fot och inte har åtkomst till använda mobildata eller Wi-Fi-nätverk, växla till flygläge: Tryck och håll ned strömknappen tills dialogrutan telefonalternativ visas. Tryck sedan för att aktivera Flygläge.

# Vad finns i lådan?

Listan över artiklar för Sonim XP7 IS/ ECOM SMART-EX 01 telefonpaketet är:

- Sonim XP7 IS/ECOM SMART EX-01 telefonen levereras med ett inbyggt batteri.
- Väggladdare
- Säkerhetslådan (SB S01)
- Multiverktyg
- Bälteshållare
- Dokumentation

#### Telefonspecifikationer

| Funktioner | Beskrivning                                                   |  |
|------------|---------------------------------------------------------------|--|
| Mått       | 137*72,1*26,8 mm                                              |  |
| Vikt       | 370 gram                                                      |  |
| Kamera     | <ul> <li>Främre kamera - 1MP<br/>(Fast fokus)</li> </ul>      |  |
|            | <ul> <li>Bakre kamera - 8MP<br/>(automatisk fokus)</li> </ul> |  |
| Minne      | 16 GB ROM<br>1 GB RAM                                         |  |
| Sensorer   | Accelerometer<br>Närhet<br>Omgivande ljus<br>E-kompass        |  |

| Funktioner        | Beskrivning                                                                                                    |
|-------------------|----------------------------------------------------------------------------------------------------|
| Nätverk           | LTE band: B1/ B3/ B7/ B8/ B20/<br>B38(TD-LTE) (EU)<br>USA band: B1/B2/B3/B4/B5/B7/B8/<br>B12/B17<br>GSM: 850/900/1800/1900MHz<br>UMTS: Band<br>850/900/1900/2100MHz |
| Trådlös           | WiFi - 802.11 a/b/g/n/r med<br>hotspot-funktion<br>Bluetooth - BT4.0/BLE                                                                                            |
| Anslutningsbarhet | Laddarens portnamn: 5-pin vattentät<br>USB 2.0 med inbyggd magnet<br>3,5 mm hörlursuttag                                                                            |
| Batteri           | 3600mAh                                                                                                    |
| Operativsystem    | Android (4.4), Kitkat®                                                                                                    |

# Ditt SIM-kort

SIM-kortet associerar till dina nätverkstjänster (till exempel telefonnummer, datatjänster, och så vidare) med din telefon.

# Infogande av SIM-kortet

1. Ta bort skruv A med hjälp av skruvmejsel och ta bort hörlurarnas portskydd.

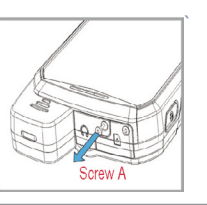

- Ta bort skruv B med hjälp av skruvmejsel och ta bort SIM-kortets skydd.
- Screw B
- Sätt i stiftet i hålet och tryck inuti. Lådan för SIM-kortet kommer att poppar upp. Använd stiftet till att haka i öglan på toppen av lådan till SIM-kortet och avlägsna lådan helt.

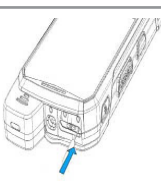

- Sätt in SIM-kortet i lådan och för åter lådan in i facket genom att trycka in den, och se till att det lilla hålet inte är i linje med porten till hörlurarna med mikrofonen.
   Fäst tillbaka skydden och
- Fäst tillbaka skydden och skruvar på plats med hjälp av skruvmejseln.

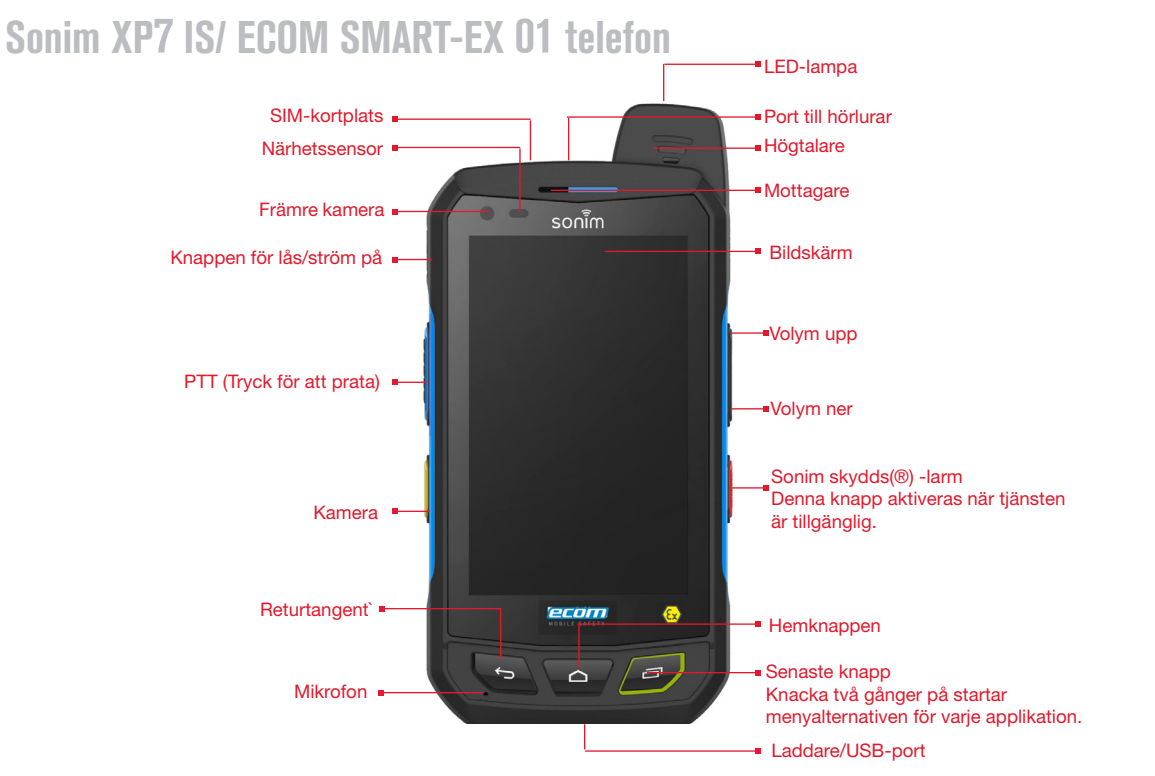

# Sätta på telefonen

Tryck och håll **Ström/Lås** -knappen 2 sekunder till för **PÅ** telefonen.

När telefonen är påslagen, försöker den koppla upp mot nätverket. Efter registrering, visas namnet på tjänsteleverantören på **Meddelandepanelen**.

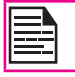

Se till att ett giltigt SIM-kort är insatt i telefonen.

# Ställa in telefonen

Instruktioner i användning av telefonens knappar, laddare, batteri och andra hårdvarufunktioner, kontrollera den tryckta **Snabbstart guiden**som följde med din telefon.

När du slår **PÅ strömmen** till telefonen för första gången, visas välkomstskärmen.

För att välja språk, peka på Meny.

En serie av fönster tar dig genom installationsprocessen. Om du redan har Gmail-konto, använd Gmail-adressen och lösenord, annars kan du skapa ett Gmail-konto.

Om så nödvändigt, kan du hoppa över en del av installationsstegen som konfiguration av Wi-Fi under denna installationsprocess.

# Behov av ett Google +™ konto

Ditt **Google** -konto låter dig organisera och komma åt din personliga information från valfri dator eller mobil enhet:

 När du loggar in på telefonen med ditt Googlekonto, säkerhetskopieras alla kontakter du förknippar med det kontot i appen Personer automatiskt. Som ett resultat, är de alltid tillgängliga via ditt Gmail-konto från vilken dator som helst. Kontakterna är inte förlorade.

- Synkronisera och säkerhetskopiera din e-post, multimediafiler, kontaktuppgifter och händelser som skapats i telefonen på ditt Google-konto. Du kan använda den hämtade och säkerhetskopierade information till en annan dator eller mobil enhet när du loggar in på samma Google-konto från den enheten.
- Skydda personliga information då Google-konton är säkra, tillgängliga och lösenordsskyddade.

#### Pek- och skrivfunktioner

Sonim XP7 IS/ ECOM SMART-EX 01 är en pektelefon. Du kan använda fingrarna för att manipulera ikoner, knappar, menyer och andra objekt på pekskärmen. För att välja eller aktivera en funktion eller applikation, peka på den med fingret.

Andra vanliga pekgester är:

- Tryck och håll: Tryck och håll en ikon på skärmen genom att peka på den utan att lyfta fingret tills en åtgärd sker.
- Dra: Peka och håll en ikon en stund och sedan, utan att lyfta på fingret, flytta fingret på skärmen tills du når målet. Till exempel kan du dra för att flytta om genvägar på Sonim XP7 IS/ ECOM SMART-EX 01 startsida.
- Svep eller för: Flytta fingret snabbt över ytan på skärmen, utan att pausa när du först pekar och trycker (så att du inte drar något i istället). Till exempel, kan du skjuta en startsida åt vänster eller höger för att visa de andra startsidor.

 Knacka två gånger: Knacka snabbt två gånger på en webbsida, karta, eller annan skärm för att zooma. Till exempel, knacka två gånger på en webbsida i webbläsaren för att zooma in, och knacka två gånger igen för att zooma ut.

# Startskärm

När du är klar med telefoninställningarna, visas startskärmen. Startskärmen är utgångspunkten för att komma åt alla enhetens funktioner. Startskärmen kan ha flera paneler. Svep fingret för att flytta mellan de olika startpanelerna.

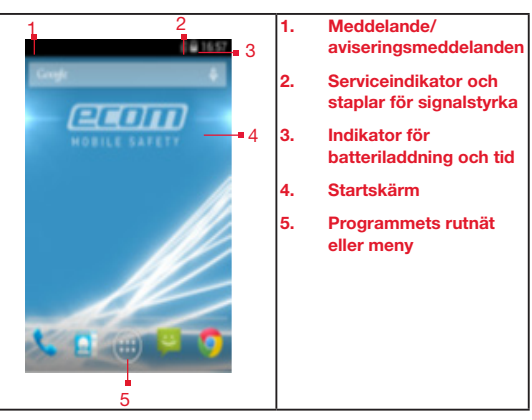

# Beskrivning av knapp

| Knappar    | Beskrivning                                                                                                    |
|------------|----------------------------------------------------------------------------------------------------|
| $\ominus$  | Tillbaka -<br>Öppnar de föregående skärmar<br>i arbetssekvensen tills startsidan visas.<br>När startsidan visas, blir den kvar även när<br>du trycker på bakåtknappen.                                                                                                    |
| $\bigcirc$ | <b>Start</b> -<br>Kort tryck på någon app: Visar startskärmen.<br>Lång tryckning: Google Nu                                                                                                    |
|            | Senast -<br>Visar miniatyrbilder av de applikationer<br>som du nyligen arbetat med. För att ta<br>bort något program från denna lista,<br>dra programmet till vänster eller höger.<br>Dubbelknackning på den Senaste<br>knapp startar menyalternativen för varje<br>applikation. |

**Programmenyn eller rutnätet** finns ovanför den hårda knappsatsen på startsidan. Ikoner med appar som du håller i facket är fortfarande synliga på varje startsidas panel.

**Ikonen Alla appar** ( ) alltid placerad i mitten av favorit facket. Peka för att visas alla installerade applikationer och widgets.

Området med larmmeddelande i statusfältet överst på skärmen ger information om olika meddelanden som t.ex. missade samtal, nya meddelanden, alarm, händelser och programuppdateringar.

 Om du vill visa meddelanden, svep med fingret nedåt från toppen av skärmen.

Din Sonim XP7 IS/ ECOM SMART-EX 01

Systemikoner ( ) på den högra sidan av skärmen med den aktuella status för enheten, såsom styrkan för trådlös och nätverksanslutning, batterinivå och tid.

**Google sökfält** är strax under statusfältet och låter dig söka poster i din telefon eller Internet. Peka på **Google sökfält** för att skriva dina sökord, eller för att tala och ge en röstinmatning.

Du kan skapa genvägar för applikationen och lägga till widgets på startsidans panel.

#### Lägga till en programikon till startsidan

- 1. På startsidan, knacka på ikonen Alla appar ( 💷 ).
- Svep med fingret åt vänster eller höger för att hitta applikationen som du vill ha som en genväg på startsidan.
- 3. Peka och håll programikonen och dra den till startsidan.
- 4. När du vill öppna en app knacka på genvägen på startsidan.
- 5. För att visa andra startsidor, drar du med fingret snabbt åt vänster eller höger.

#### Skapa en mapp på startsidan

Mapparna hjälper dig att organisera ikonerna på ett korrekt sätt. Om du vill skapa mappar,

- 1. Peka och håll en ikon på startsidan eller applikationer.
- 2. Dra och placera den på en annan ikon som bör ingå i samma mapp.
- 3. Knacka på mappen. Båda ikonerna är grupperade tillsammans i en mapp utan namn.

 Knacka på namnområdet och tilldela ett lämpligt namn.

#### Flytta en ikon/mapp från startsidan

- 1. Peka och håll programikonen och dra den till den nya platsen.
- 2. För att flytta den till en annan startsida, dra den till sidan av skärmen.

#### Ta bort en ikon/mapp från startsidan

- Peka och håll programikonen. En ( Remove ) text visas överst på startsidan.
- 2. Dra ikonen och placera den på ( X Remove ) texten tills den blir röd.
- 3. Släpp ikonen och det kommer att raderas från startsidan.

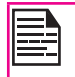

Radering av en hämtad programikon från startsidan kommer inte att ta bort applikationen. Du måste gå till **Inställningar > Appar > ALLA**, välj en viss applikation och avinstallera den.

# Startskärm med indikatorer

Ikonerna som visas längst upp på skärmen ger information om status för enheten. Uppgifter såsom tid, batteriladdningens status och datatjänster samt Wi-Fianslutning och nätverksstatus visas när telefonen är i viloläge. Andra indikatorer såsom status för Bluetoothanslutning, flygläge, alarm och vidarekopplade samtal visas, om funktionen är aktiverad.

| Ikoner | Beskrivning                      | lkoner        | Beskrivning              |
|--------|----------------------------------|---------------|--------------------------|
|        | Indikator för batterinivå        | (\$¢)         | Wi-Fi-ansluten           |
| 7      | Batteriladdning pågår            | 8             | Bluetooth-aktiverad      |
|        | Ingen signal                     | ¢.,           | Samtal pågår             |
| af     | Signalstyrka                     | č             | Missat samtal            |
| 2      | Inget SIM-kort                   | :)            | Nytt SMS eller MMS       |
| E Raff | Strövning                        | $\bigcirc$    | Larm aktiverat           |
| 40%    | LTE-nätverk anslutet             | $\mathbf{>}$  | Nytt e-postmeddelande    |
| h+ '1  | HSPA eller UMTS nätverk ansluten |               | FM-radio                 |
|        | EDGE -nätverk anslutet           | Ń             | Tyst läge aktiverat      |
|        | GPRS-nät anslutet                | $\mathcal{Q}$ | Vibrationsläge aktiverat |

Din Sonim XP7 IS/ ECOM SMART-EX 01

| Ikoner     | Beskrivning                                         |
|------------|-----------------------------------------------------|
| ¥          | Flygläge aktiverat                                  |
| (j)        | Fel/ informationsmeddelande- kräver<br>åtgärd       |
| $\bigcirc$ | Synkroniserad med associerat konto som t.ex. Google |
| 4          | Skärmbild fångad                                    |
| 0          | Musik spelas                                        |
| <b></b>    | Enhetens lagringsutrymme börjar ta slut             |

# Telefonfunktioner Utan SIM -kort

Du kan utföra följande funktioner utan SIM-kortet i telefonen.

- Ringa ett nödsamtal.
- Visa och ändra alla inställningar utom viss dataanvändning och mobila nätverksrelaterade inställningar.
- Aktivera och dela filer via Bluetooth.
- Aktivera och ha åtkomst till Internet, och alla dina synkroniserade konton med Wi-Fi-anslutning.
- Åtkomst till telefonboken, filer och program.

• Visa och ändra dina profilinställningar.

# Ställa in och Använda låsskärmen

Du måste låsa telefonen för att skydda den från obehörig åtkomst.

- Från startsidan eller ikonen med Alla appar ( ), knacka på Inställningar ().
- 2. Scrolla ner och knacka på **Säkerhet** ( **P**), som hittas under **Egna** inställningar.
- 3. Knacka på **Skärmlås** och välj ett av följande alternativ för att konfigurera telefonen:
  - Inga: Inaktiverar telefonlåset.
  - Mönster: När den är aktiverad, ange ditt eget mönster. När telefonen är låst, lås upp den med hjälp av mönstret.

21

- **Dra**: När telefonen är låst, dra till höger eller vänster för att låsa upp telefonen.
- PIN: När den är aktiverad ange ditt PIN-värde. När telefonen är låst, lås upp den med hjälp av PIN-koden.
- Lösenord: När den är aktiverad, ange ditt eget lösenord. När telefonen är låst, lås upp den med hjälp av lösenordet.
- Lås upp med ansiktsidentifiering: Upplåsning med ansiktsidentifiering är ett av låsen som är tillgänglig. När du har ställt in den, kan du låsa upp din enhet genom att bara titta på den. Det är bekvämt och roligt att använda.

När telefonen är låst, kan du svara på inkommande samtal utan att låsa upp telefonen. Tryck på den vita telefonikonen och släpa över en av dessa ikoner:

| Ikoner | Beskrivning                                                                                         |
|--------|----------------------------------------------------------------------------------------------------|
| ٩.     | Besvara samtal.                                                                                     |
|        | Avsluta samtal.                                                                                     |
| E      | Avsluta samtalet och svara med ett<br>standard textmeddelande från en lista med<br>textmeddelanden. |

# Ändra bakgrund

Du kan ställa in en bild eller ett foto som lagras i telefonen som bakgrund för startskärmen. För att ändra bakgrundsbild,

- 1. Knacka och håll startsidan. Välj **bakgrundsbild** som tillval.
- 2. Välj från en av följande samlingar bakgrundsbilder:
  - Galleri: Inkluderar bilder tagna med kamera, skärmdumpar och hämtade bilder.
  - Foton: omfattar bilder som sparats i Googlekonto som webbalbumet Picasa.
  - Bakgrundsbilder: innehåller bilder som är förpaketerade med telefonen.

# Ta en skärmdump

Du kan ta skärmbilden av den aktuella skärmen och sedan lagras i telefonens galleri. För att ta en skärmdump:

1. Öppna skärmen som måste fångas.

- Tryck på Ström -knappen och Volym -knappen ner samtidigt. Skärmdumpen fångas och lagras i galleriet.
- 3. En ikon **fånga skärmdump** ( ) visas också i startskärmens statusfält.

Skärmdumpen sparas automatiskt i galleriet.

#### Röststyrning för inmatning av text

Du kan använda röststyrning för att skriva in text genom att tala. Denna funktion använder Googles tjänst för taligenkänning. Det är nödvändigt att ha dataanslutning på en mobil eller Wi-Fi-nätverk för att använda den.

# Tids- och datuminställningar

Du kan ange och visa datum och tid på telefonen. Du kan också välja visningsformatet.

- Från startsidan eller ikonen med Alla appar (), knacka på Inställningar ()).
- 2. Scrolla ner och knacka på Datum och Tid ( (), som hittas under System inställningar.
- 3. Välj ett av följande alternativen för att konfigurera Datum och Tid:
  - Om du vill synkronisera datum och tid med nätverkstiden, aktivera Automatisk datum och tid.
  - Om du vill synkronisera tidszonen med nätverkstiden, aktivera **Automatisk tidszon.**
  - För att ställa in datum manuellt, (Automatiskt datum och tid ska inaktiveras) knacka på Ställ in datum. Scrolla och välj dag, månad och år. Knacka på Klar.
  - För att ställa in tiden manuellt, (Automatisk datum och tid ska inaktiveras) knacka på Ställ in tid. Scrolla och välj timme och minut. Knacka på Klar.
  - För att ställa in tidzon, (Automatisk tidzon inaktiveras) knacka på Ställ in tidzon. Bläddra och välj tidszon.
  - För att ställa klockan till 24-timmarsformat aktivera **Använd 24-timmarsformat**.
  - För att ställa in önskat datumformat, knacka på Välj datumformat. De datumformat som stöds är Regionala (standardformat som stöds av det land eller den region, MM DD

ÅÅÅÅ, DD MM ÅÅÅÅ, ÅÅÅÅ MM DD med/som datumavgränsare.

#### Använda handskläge

Sonim XP7 IS/ECOM SMART EX01 telefonen levereras med en skärm för handskläge. För att kunna använda handskläge, aktiverar handskläge på enheten.

- Från startsidan eller ikonen Alla appar ( ), knacka på Inställningar ( ).
- Bläddra nedåt och knacka på Tillgänglighet ( 1) som finns under System.
- Gå till Handskläge och markera rutan. Handskläge aktiveras och du kan använda pekskärmen med handskar.

# Språkinställningar

Du kan ställa in telefonens språk till något av de språk som visas i listan över språk.

- 1. Från startsidan eller ikonen Alla appar ( 🔤 ), knacka på Inställningar ( 📷 ).
- 2. Bläddra nedåt och knacka på **Språk och inmatning** (A), som finns under **Egna** inställningar.
- Gå till Språk och väljer något språk från listan som önskat språk.

Alla menyalternativ med återkoppling av användarmeddelanden visas i det inställda språket.

Följande språk kan ställas in som ett föredraget språk:

- Engelska
- Franska

- Kinesiska
- Finska
- Ungerska
- Svenska
- Tjeckiska
- Danska
- Ryska

Alla menyalternativ, feedback av användarmeddelanden kommer att få visas i det inställda språket.

#### Stavningskontroll

Aktivera stavningskontroll, för att verifiera och ändra stavningar när du skriver ditt SMS eller e-postmeddelande.

#### Egen ordlista

Du kan lägga till egna ord till din personliga ordlista, så att enheten kommer ihåg dem.

För att lägga till ett ord eller en fras, inklusive en valfri genväg,

- 1. Knacka "på **Språk och inmatning** som finns under **Personliga** inställningar.
- 2. Knacka på **Personlig ordlista** och sedan ikonen Lägg till ( ).
- 3. Lägg till önskat ord och respektive genväg som är valfri.

#### Tangentbord och inställningar för inmatningsmetod

Standard inmatningsspråket på tangentbordet är inställt på Engelska (US) -Google tangentbord.

# Talinställningar

- Knacka på **Talhastighet** att ställa in hastigheten med vilken texten ska talas.
- Knacka på Lyssna på ett exempel för att kontrollera den inställda talhastigheten.
- Genom att knacka på Standard språkstatus, visar språkuppsättningen för talutmatningen.
- Välj Språk och inmatning > Text till tal utmatning > > Inställningar för Google text till tal (
   ) > Språk för att ändra språket för röstsökning. Du kan söka vad som helst på Google, skicka meddelanden eller använda för navigering med röstkommando i eget inställt språk.

24

# Mus/styrplatta

Minimera eller maximera pekarhastigheten efter behov

# Bildskärmsinställningar

- Från startsidan eller ikonen Alla appar ( ), knacka på Inställningar ().
- Du kan aktivera och ändra bildskärmsinställningarna. Välj Inställningar > Bildskärm.
- 3. Ställ in ett av följande alternativen för att konfigurera telefonens bildskärm:

- Ljusstyrka: Ställ in ljusstyrkan på telefonens bildskärm. Det rekommenderas att ställa in på automatisk, så att skärmens ljusstyrka justeras automatiskt baserat på ljusstyrkan in omgivningen. Detta kommer också att optimera batteriets förbrukning.
- 4. Välj från en av följande samlingar bakgrundsbilder:
  - Galleri: Inkluderar bilder tagna med kamera, skärmdumpar och hämtade bilder.
  - **Foton:** innehåller foton tagna med telefonens kamera, hämtade och fotona som synkroniserats från Google-konto.
  - Bakgrundsbilder: innehåller bilder förpaketerade med telefonen
  - Rotera skärmen automatiskt: Gör att du kan rotera skärmen automatiskt.
  - Sömn: Ställ in insomningstiden så att bakgrundsbelysningen släcks efter viss tid av inaktivitet med telefonen. Denna inställning kommer också att hjälpa dig att optimera batterikraften.
  - **Daydream:** Aktivera det här alternativet för att aktivera Daydream när den dockas, laddas eller antingen efter angiven tid av telefoninaktivitet
- Du kan ställa in skärmsläckaren till något av följande alternativ.

Knacka på ikonen Inställningar ( 🖬 ) intill varje alternativ, för att anpassa skärmsläckaren.

- Klocka: Visar den aktuell systemklockan.
- **Färger:** Visar de sju färgerna i spektrum med olika övergångseffekter.

- **Fotoram:** Visar bilder som finns i galleriet och skärmdumpar som fullskärmsbilder.
- Fototabell: Visar bilder som finns i galleriet och skärmdumpar som diverse bilder.
- **Google foton:** Visar ett fotokollage av Google + konto.
- Teckenstorlek: Ange teckenstorleken på texten som visas på skärmen.
- Tryck startsida väckning: När bildskärmen i telefonen är avstängd eller i viloläge, kan du aktivera bildskärmen genom att trycka på startknappen.

| _ |  |
|---|--|
| _ |  |
| _ |  |
|   |  |

Den gröna lysdioden på toppen av telefonen blinkar för alla meddelanden.

# Ansluta till en dator via USB

När telefonen är ansluten till datorn via Säkerhetslådan SB S01, ansluten som en mediaenhet, visas meddelande i meddelandefältet. Dra ner meddelandefältet och knacka på alternativet Ansluten som en mediaenhet, och sedan visas två följande alternativ:

- Mediaenhet (MTP): Välj detta för att använda telefonen till att överföra mediefiler i Windows, eller med hjälp av Android filöverföring på MAC. Ljudfilerna kan överföras eller synkroniseras med Windows Media Player.
- Kamera (PTP): Låter dig överföra bilder med hjälp av kamerans programvara och några filer som inte stöder MTP.

# **USB Internetdelning:**

För att utföra USB Internetdelning,

# Välj Inställningar > Mer > Internetdelning och Bärbar hotspot > Aktivera USB Internetdelning.

Användaren bör aktivera mobildata eller ansluta sig till Wi-Fi-nätverk.

När telefonen är ansluten till datorn via Säkerhetslådan SB S01 kabel i Mediaenhet (MTP) läge, visas telefonminnet som en enhet i datorn.

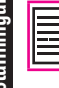

När telefonen är ansluten till datorn som en mediaenhet, kan du komma åt Filen Explorer i telefonen.

# Visar uppgifter om enheten

För att visa uppgifter om enheten såsom statusuppdatering av system, modellnummer, Android-version, kärna och versioner av basband.

- Från startsidan eller ikonen Alla appar ( ), knacka på Inställningar ().
- 2. Scrolla ner och knacka på **Om telefon** (**()**) som finns under **Systeminställningar**.

# Hantera minnet som används av program

Med appskärmen kan du optimera minnesanvändningen för alla program

 Från startsidan eller ikonen Alla appar ( ), knacka på Inställningar ( ).

- 2. Scrolla ner och knacka på **Appar**, som finns under Enhetsinställningar. Följande flikar visas.
  - Hämtad: Visar appar du har hämtat från Google Play-butiken eller andra källor.
  - Kör: Visar alla appar, processer och tjänster som körs eller som har cachade processer, och hur mycket RAM som används av varje program. Grafen vid botten av tabben Kör visar det totala RAM-minnet i användning och det tillgängliga RAM-minnet för användning. Peka på VISA CACHADE PROCESSER eller VISA KÖR TJÄNSTER att växla fram och tillbaka.
  - AllA: Visar alla program som är förpaketerade med Android och hämtat från Google Playbutiken eller andra källor.

# Optimera minnesanvändning

Du kan optimera telefonens minne genom att utföra följande arbetsuppgifter.

- Avinstallera program som inte behövs.
- Radera oönskade filer som hämtas hem eller skapas.
- Överför filer som skulle krävas senare till din dator.
- Radera offline innehåll på Google Play och överför den via ett Wi-Fi eller mobilt nätverk.

# Ansluta till Wi-Fi-nätverk

Wi-Fi är en trådlös nätverksteknik som kan ge åtkomst till Internet på avstånd upp till 100 meter, beroende på Wi-Firouter och omgivning.

Du kan komma åt Internet när du ansluter Sonim XP7 IS/ ECOM SMART-EX 01 IS till ett Wi-Fi-nätverk. Om du vill ansluta telefonen till ett Wi-Fi-nätverk,

- 1. Från startsidan eller ikonen Alla appar ( 🔤 ), knacka på Inställningar ( 📷 ).
- Aktivera Wi-Fi, som finns under inställningar för Trådlöst och nätverk.
- 3. Knacka på **Wi-Fi**. En lista över Wi-Fi-routrar som finns inom telefonens tillgängliga räckvidd visas.
- Tryck på ditt önskade nätverk. Ange lösenordet (om det är ett säkert nätverk) och knacka på anslut. För att bekräfta lösenordet innan du ansluter, aktivera Visa lösenord.

Det är alltid rekommenderat att säkerställa din Wi-Fi router och även ansluta telefonen till ett säkert nätverk.

# Lägga till ett nytt nätverk

För att lägga till ett nytt Wi-Fi-nätverk,

- 1. På skärmen **Wi-Fi inställningar**, peka på Lägg till nätverksknapp (
- 2. Ange följande information:
  - Nätverks-SSID: Den trådlösa nätverks-ID.
  - Säkerhet: Ställ in säkerhetstypen till Ingen, WEP, WPA/WPA2 PSK, 802.1x EAP.

3. Aktivera Visa Avancerade alternativ för att ställa in Proxy detaljer och IP-inställningar.

#### Redigera ett nätverk

- 1. Peka och håll det anslutna nätverket.
- Välj Modifiera nätverk. Detaljer i nätverkets inställningar såsom anslutningsstatus, signalstyrka, länkhastighet, säkerhetstyp, IP-adress och lösenord visas.
- Knacka på Spara för att spara inställningarna eller Avbryt för att återgå till föregående skärm.

#### Glömma ett nätverk

1. Peka och håll det anslutna nätverket.

Enheten kommer att kopplas bort från det valda nätverket.

#### Aktivera WPS på din router

För att upprätta ett säkert Wi-Fi-nätverk,

Knacka på **WPS Tryckknapp** ( **5**) i inställningarna för Wi-Fi-nätverk och tryck på **WPS** knappen på i din router, när du uppmanas.

# Anslutning till Bluetooth-enheter

Bluetooth är en trådlös kortdistansteknik för kommunikation som används för att kommunicera mellan enheterna över ett avstånd på cirka 8 meter.

Du kan utföra följande uppgifter med hjälp av Bluetooth ihopparade enheter:

 Överför mediafiler och kontakter mellan mobila enheter anslutna via Bluetooth.

- Åtkomst till Internet via en Bluetooth-enhet.
- Använd Bluetooth-hörlurar för att spela upp mediafil.

#### Ihopparning av en Bluetooth-enhet

För att aktivera Bluetooth och para ihop din Sonim XP7 IS/ ECOM SMART-EX 01 telefon med andra Bluetoothenheter:

- 1. Från startsidan eller skärmen för Alla appar, knappa på Inställningar ( 💽 ).
- Aktivera Bluetooth, som finns under inställningar för Trådlöst och Nätverk.
   Se dill Smed Fundle för eurlig för elle Blueteete

Se till Smart-Ex-01 är synlig för alla Bluetoothenheter i närheten.

- 3. Knacka på **Bluetooth** att söka och lägga till andra Bluetooth-aktiverade enheter.
- Knacka på Sök efter enheter. En lista över tillgängliga Bluetooth-enheter visas. Se till att Bluetooth är aktiverat i den andra enheten också.
- 5. Knacka på önskad enhet.
- Bekräfta nyckeln i den andra enheten och knacka på ihoppara i telefonen. Enheten visas i listan Ihopparade enheter.

#### Redigerar ihopparade Bluetooth-inställningar

- 1. Knacka på ikonen Inställningar ( 1) beläget intill den önskade ihopparad Bluetooth-enhet.
- 2. Knacka på **Byt namn** för att byta namn på visningen för enhetsnamnet.
- 3. Knacka på **Ta bort ihopparning** för att ta bort enheten från listan med ihopparning.

- 4. Aktivera **Telefonljud** för att ansluta Bluetoothenheten till telefonen.
- 5. Aktivera **Media-ljud** för att ansluta Bluetoothenheten för att lyssna på mediafiler.

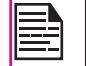

Detta alternativ visas endast när ett Bluetooth-hörlurar med mikrofon/ biltillbehör är anslutet.

 Aktivera Internetåtkomst för att använda den ihopparade Bluetooth-enheten för åtkomst till Internet.

#### Optimera dataanvändning

Dataanvändning avser mängden data som används av telefonen under användning av Internet. Avgifter för dataanvändning är beroende av planen som tillhandahålls av tjänsteleverantören.

För att övervaka din dataanvändning, justera dina inställningar för dataanvändning

- 1. Från startsidan eller ikonen Alla appar ( 😇 ), knacka på Inställningar ( 🏹 ).
- 2. Knacka på **Dataanvändning**, som finns under inställningar för **Trådlöst och nätverk**.
- Aktivera Mobildata för att få åtkomst till Internet via mobilnätet.
- Aktivera gränsen för Inställd mobildata för att förinställa gränsen för din dataanvändning och att ställa in ett larm innan den når den förinställda gränsen.
- 5. Dra den röda stapeln för att ställa in Gräns för dataanvändning.

Mobil dataåtkomst kopplas bort automatiskt när du nått denna gräns. Du kan inte komma åt Internet och relaterade telefonfunktioner fungerar inte. Du får ett meddelande när du nått gränsen för inställda data.

6. Dra den gula stapeln för att ställa in larmet för dataanvändning, så att du får ett larm innan den når din inställda gräns för dataanvändning.

# Aktivering av Flygläge

När telefonen är inställd på flygplansläge, kommer du inte ha nätverksanslutning eller mobildataanslutning. Men du kan komma åt din kamera, mediafiler och andra funktioner som inte kräver mobildataanslutning.

För att aktivera flygplansläge.

- Från startsidan eller ikonen Alla appar ( ), knacka på Inställningar ().
- 2. Knacka på Mer som finns under inställningar för Trådlöst och nätverk.
- 3. Aktivera Flygplansläge.

# Förvald SMS app och NFC

För att aktivera förvald SMS-app som skickande av meddelanden,

- Från startsidan eller ikonen Alla appar ( ), knacka på Inställningar ( ).
- 2. Knacka på Mer som finns under inställningar för Trådlöst och nätverk.
- 3. Knacka på Förvald SMS-app.

4. Välj Skicka meddelanden (
) som förvald SMS-app.

För att aktivera NFC,

- 1. Från startsidan eller ikonen Alla appar ( ill ), knacka på Inställningar ( ).
- 2. Knacka på Mer som finns underinställningar för Trådlöst och nätverk.
- 3. Aktivera **NFC** för att möjliggöra datautbyte när telefonen vidrör en annan enhet.

#### Installera Internetdelning och bärbar hotspot

Med Internetdelning och bärbar hotspot kan du dela enhetens Internetanslutning med en dator eller andra enheter.

| ш | _ |
|---|---|
| ш |   |
| ш |   |
| ш |   |
| ш | _ |
|   |   |

Alternativet USB Internetdelning kan aktiveras endast om du ansluter *Säkerhetslådan SB S01* till datorn.

Att aktivera USB Internetdelning,

- 1. Från startsidan eller ikonen Alla appar ( 💷 ), knacka på Inställningar ( 📷 ).
- 2. Knacka på Mer som finns under inställningar för Trådlöst och nätverk.
- 3. Knacka på Internetdelning och bärbar hotspot.
- 4. Aktivera USB-Internetdelning.

#### Installera Wi-Fi Hotspot

När du ställa in telefonen som en Wi-Fi-hotspot kan du ansluta andra enheter till den här telefonen via Wi-Fi och ha åtkomst till Internet.

- 1. Knacka på Mer som finns under inställningar för Trådlöst och nätverk.
- 2. Knacka på Internetdelning och bärbar hotspot.
- 3. Knacka på Konfigurera Wi-Fi hotspot.
- 4. Ange Nätverks-SSID, säkerhetsdetaljer och lösenord och knacka på Spara.

#### Aktivera Wi-Fi hotspot

- Från startsidan eller ikonen Alla appar ( 1990), knacka på Inställningar (1990).
- 2. Från startsidan Mer som finns under inställningarna för Trådlöst och nätverk.
- 3. Knacka på Internetdelning och bärbar hotspot.
- 4. Aktivera Bärbar Wi-Fi -hotspot.

# Aktivering av Bluetooth Internetdelning

När du aktiverar Bluetooth Internetdelning kan du dela med dig telefonens Internetanslutning med andra Bluetooth-ihopparade enheter.

- 1. Knacka på Mer som finns under inställningar för Trådlöst och nätverk.
- 2. Knacka på Internetdelning och bärbar hotspot.
- 3. Aktivera Bluetooth Internetdelning.

#### Konfigurera VPN-anslutning

Med hjälp av en virtuell privat nätverksanslutning (VPN), kan du komma åt webbsidor och andra resurser inom ett skyddat lokalt nätverk, även när du är utanför det nätet.

#### För att konfigurera en VPN-anslutning,

- 1. Från startsidan eller ikonen Alla appar (), knacka på Inställningar ().
- 2. Knacka på Mera som finns under inställningar för Trådlöst och nätverk.
- Knacka på VPN. Se till att låsskärmens PIN-kod eller lösenord är inställt.
- Knacka på ikonen Lägg till nätverk ( + ). Redigera skärmen VPN-profil visas.
- 5. Ange följande information:
  - Namn: Namn på VPN-anslutningen.
  - Typ: Välj anslutningstyp.

  - **PPP-kryptering:** Aktivera för att utföra en säker punkt till punkt kryptering mellan enheten och VPN-servern.
  - Välj Avancerad för att ange information om DNS-server.

#### Ansluter till ett VPN-nätverk

- knacka på önskad VPN namn från listan över konfigurerade VPN-nätverk.
- Ange nödvändiga referenser.
- Knacka på Anslut. När telefonen är ansluten till VPN-nätverk, visas ikonen i meddelandefältet.

#### Redigering av uppgifter för VPN-nätverk

Peka och håll den önskad VPN-profilen som ska

redigeras, från listan över konfigurerade VPN-nätverk.

- Knacka på Redigera profil.
- Modifiera den information som krävs.
- Knacka på Spara för att spara ändringarna.

#### Radera ett VPN-nätverk

För att radera en VPN-profil från VPN-skärmen,

- 1. Peka och håll VPN-profilen som ska tas bort från listan av konfigurerade VPN-nätverk.
- 2. Knacka på Radera profil.

#### Hantera Mobilt nätverk

Du kan visa och ändra din mobiloperatörs inställningar. Om du vill visa och modifiera dina mobila nätverksinställningar,

- Från startsidan eller ikonen Alla appar ( 100 ), knacka på Inställningar (100 ).
- Knacka på Mer som finns under inställningar för Trådlöst och nätverk.
- 3. Knacka på Mobila nätverk.
- 4. Aktivera **Data är aktiverat** för att komma åt Internet med mobilnätet.
- 5. Aktivera **Data roaming** för att ha nätverksanslutning när du är i ett roamingnätverk.
- Välj önskad nätverkstyp. Du kan ställa in den till antingen endast UMTS, GSM, 2G/3G, 3G/LTE eller 2G/3G/LTE.
- 7. Knacka på **Åtkomstpunktsnamnen** för att visa, lägga till och redigera nätverksåtkomstpunkter.

- 8. Knacka på ikonen Lägg till nätverk ( + ) för att lägga till en ny åtkomstpunkt.
- 9. Knacka på Nätoperatörer för att välja nätoperatör.

#### Hantera mobila sändningar

Du kan aktivera mobila sändningar för att få akuta och viktiga sändningsmeddelanden från din tjänsteleverantör.

- Från startsidan eller ikonen med Alla appar ( ), knacka på Inställningar ().
- 2. Knacka på Mera som finns under inställningar för Trådlöst och nätverk.
- Knacka på Mobila sändningar. Inställningar för mobila sändningar såsom Visa extrema hot, Visa allvarliga hot, Visa GULA varningsmeddelanden, Slå på meddelanden, Vibrera och Varningsmeddelanden i tal är aktiverade som standard.

31

4. Ställ in Varningsljudets varaktighet.

# Om Android<sup>™</sup> Säkerhet

Android har en flerdimensionell syn på säkerheten.

- Förhindra: Apparna i Google Play scannas kontinuerligt för att blockera skadliga program och överträdare av policyer. Du kan också välja att ha appar installerade från andra verifierade källor.
- Kontroll: App sandlådor förhindrar program från att komma åt andra delar av enhetens operativsystem, eller varandra, om du inte ger tillstånd till det vid installationen. Skärmlås och kryptering hjälper till att förhindra obehörig åtkomst till hela enheten.
- **Försvara:** När hotet identifierats, kan farliga appar tas bort på distans.

#### Hantera säkerhetsinställningar

Du kan aktivera och skydda telefonen från obehörig åtkomst genom att konfigurera säkerhetsinställningarna.

- Från startsidan eller ikonen med Alla appar ( ), knacka på Inställningar ().
- Knacka på Säkerhet som finns under Personliga inställningar. Aktivera de nödvändiga inställningarna till önskade säkerhetsinställningar från de följande alternativen:

# Kryptera data i telefonen

Du kan kryptera dina konton, inställningar, hämtade appar och deras data, media och andra filer.

 Knacka på Kryptera telefonen för att kryptera din telefon. När du krypterat din telefon, måste du skriva in en numerisk PIN-kod eller lösenord för att dekryptera det varje gång du slår på den.

Kryptering tar en timme eller mer.Du måste börja med ett laddat batteri och hålla telefonen inkopplad tills krypteringen är fullbordat. Om du avbryter krypteringsprocessen, kommer du att förlora en del eller alla dina data.

#### Låsa SIM-kortet

Du kan ställa in låset på SIM-kortet.

- 1. Knacka på Inställning av SIM/RUIM kortlås.
- Knacka på Lås SIM-kort. För att inaktivera det här alternativet måste du ange din PIN-kod för att låsa SIM-kortet.
- 3. Ange SIM PIN-kod och knacka på OK.
- Knacka på Byt PIN-kod. Ange det gamla SIM PINkoden och knacka på OK.

# Inställningar för enhetsadministratör

Du kan aktivera enhetsadministratörer och låta appen för start utföra följande uppgifter:

- Radera alla data utan varning, när du göra en fabriksåterställning.
- Ändra lösenordet för skärmupplåsning.
- Ange specifika regler för lösenord.
- Övervaka försöken för skärmupplåsning.
- Låsa skärmen.

För att aktivera enhetsadministratören, knacka på Enhetsadministratörer > aktivera Startprogram > Aktivera.

#### Skydda din telefon från skadliga program

Vissa program kan skada din enhet. Det rekommenderas att du kontrollerar apparna, för att hjälpa till att förhindra skadlig programvara från att installeras på din enhet. För att förhindra installation av program från okända källor, inaktivera alternativet **Okända källor**.

Om du vill installera program från okända källor, aktivera Verifiera appar under Inställningar > Säkerhet, för att verifiera om programmet är säkert för installation.

### Hantera behörighetscertifikat

Du kan visa, installera, verifiera och hantera certifikat som är installerade i telefonen.

- Knacka på Tillförlitliga behörigheter för att visa det verifierade systemet och användarcertifikat.
- Knacka på Installera från lagring för att installera certifikat från lagring om något.

#### Aktivera widgets och ägarinfo

Kontrollera **Aktivera Widgets** för att visa de valda genvägarna för widget i låsskärmen.

Knacka på Ägarinfo för att lägga till och ägarinformation.

# Åtkomst av position

Du kan låta din enhet komma åt GPS, Wi-Fi-nätverk, och mobila nätverk för att beräkna din position.

- Från startsidan eller ikonen Alla appar ( 100 knacka på Inställningar (100 ).
- Knacka på Position som finns under Egna inställningar. Aktivera och modifiera nödvändiga säkerhetsinställningar.
- 3. Aktivera position.
  - . Ställ in **Positionsläge** med hjälp av **GPS** och välj ett av följande alternativ:
    - Hög noggrannhet: Läget hög noggrannhet använder GPS, Wi-Fi, mobila nät, för att få den högsta noggrannheten i positionen för din enhet.
    - Batterisparläge: Batterisparläge låter enheten beräkna din position med hjälp av låga batteriintensiva platskällor, som Wi-Fi och mobila nätverk.
    - Endast enhet: Endast in enhetsläge tillåter din enhet att uppskatta din position med användning av GPS endast. Detta läge kan använda mer batterikraft och ta längre tid att avgöra din position.

När knappen för positionen från meddelandeskärmen är AV, delas inte din position av enheten med några appar.

#### Applikationers åtkomst till din position

Du kan visa och stoppa appar som har åtkomst eller nyligen har kom åt din position.

1. I Positionsskärmen, visa listan över applikationer

som har åtkomst eller senast kom åt positionsdata för din telefon, under **Senaste förfrågningar om position**.

- Knacka på en applikation för att visa programinfo. Du kan stoppa, inaktivera eller avinstallera det. Följande applikationer är systemprogram som kommer att ansluta positionstjänster som standard.
- Hög batterianvändning: Appar som är märkta med Hög batterianvändning mottar positionsinformation från källor som kan använda mer batterikraft.
- Låg batterianvändning: Appar som är märkta med Låg batterianvändning mottar positionsinformation endast från källor med låga batteriintensiva källor.

Val av en app tar dig till Appens informationssida, där du kan visa appens behörigheter och hur man avinstallera en app.

#### Säkerhetskopiera och återställningsalternativ

Du kan säkerhetskopiera data och ansluta till en eller flera av dina Google-konton med Android säkerhetskopieringstjänster. Om du behöver byta ut din enhet eller radera dess data, kan du återställa data för alla konton som tidigare säkerhetskopierats.

För att säkerhetskopiera data:

- Från startsidan eller ikonen Alla appar (), knacka Inställningar ().
- 2. Knacka på Säkerhetskopiera och återställ som finns under Egna inställningar.
- 3. Aktivera alternativet Säkerhetskopiera data.

|--|

Om du inte har en konto för säkerhetskopiering på enheten, du kan trycka på **Säkerhetskopieringskonto** för att lägga till ett konto.

# Hantera konton

Du kan länka ett befintligt Google-konto till din telefon för att organisera och få åtkomst till personuppgifter från vilken dator eller mobil enhet.

# Lägga till ett konto

- Från startsidan eller ikonen Alla appar ( ), knacka på Inställningar ().
- Knacka på Lägg till konto som finns under inställningar för Konto.
- 3. Välj typ av konto. Du kan skapa ett Företagskonto, Google eller POP3/IMAP konto.
- 4. Följ instruktionerna på skärmen. Kontot kommer att visas under en av följande listor:
  - Google-konton visas under Inställningar > konton > Google.
  - Övriga konton visas under Inställningar > Konton.

#### Ta bort ett konto

Du kan ta bort alla konton och all information kopplat till det från enheten, inklusive e-post, kontakter, inställningar och annan data som säkerhetskopierats i det kontot.

 För att ta bort ett Google-konto, knacka på Inställningar på hemsidan > Konton - Google > Välj det konto som ska tas bort. 2. Knacka på Meny > Ta bort konto.

När du vill ta bort någon annan typ av konto, knacka på Inställningar - Konton> kontonamn och knacka på lämplig alternativ att ta bort.

# Synkronisera kontoalternativ

För att nå synkroniserade inställningar för Google-konton, börja från Inställningar - Konton > Google.

#### Konfigurera automatisk synkronisering för alla appar

För att kontrollera automatisk synkronisering för alla appar som använder den, öppna **Inställningar - Trådlöst** och nätverk > Dataanvändning > Meny och markera eller avmarkera Automatisk datasynkronisering.

Om alternativet inte är markerat, kan du synkronisera data manuellt. Du kan även synkronisera manuellt för att samla in meddelanden, e-post och annan senaste information. När automatisk synkronisering är avstängd, kan det hjälpa till att förlänga batteritiden men kommer att förhindra dig från att ta emot meddelanden när uppdateringar sker.

#### Konfigurera synkroniseringsinställningar för Googlekonto

För att justera synkroniseringsinställningar av ett enda Google-konto:

- 1. Gå till Inställningar Konton > Google.
- 2. Knacka på kontot vars synkroniseringsinställningar bör ändras.
- Om ditt konto är inställt på automatisk synkronisering, kan du markera eller avmarkera objekt efter behov. Om automatisk synkronisering

är avstängd som finns under **Inställningar >** Dataanvändning > Alternativ > Automatisk synkronisering av data, peka på ett objekt för att manuellt synkronisera dess data.

#### Synkronisera ett Google-konto manuellt

- 1. Gå till Inställningar Konton > Google.
- 2. Knacka på det konto vars data ska synkroniseras.
- 3. Knacka på Meny > Synkronisera nu.

Du kan använda telefonboken för att underhålla dina kontakter. Det gör att du kan utföra samtal, SMS och MMS etc.

För att komma åt kontakterna,

Från startsidan eller ikonen **Alla appar** ( ), knacka på **Personer** ( ). Kontakter som sparas visas i telefonboken.

Hantera kontakter

Du kan peka och dra rullningslisten på telefonskärmen för att bläddra igenom kontakterna.

# Lägga till en ny kontakt

- Om du vill lägga till en ny kontakt, knacka på
   Personer > Lägg till ny kontakt ( , ). Ange kontaktuppgifter och knacka på Klar för att spara kontakten.
- Du kan även ange ett nummer med knappsatsen och knacka på Lägg till kontakter för att lägga till en ny kontakt.

# Visa kontaktuppgifter

- Från startsidan eller ikonen Alla appar (), knacka på Personer ().
- 2. Bläddra till önskad kontakt och knacka på kontakten, för att visa kontaktuppgifter.

# Skicka ett meddelande från kontakter

Du kan skicka SMS- och MMS-meddelanden till kontakterna.

# Skicka SMS/MMS

- Från startsidan eller ikonen Alla appar ( ), knacka på Personer ().
- Bläddra till önskad kontakt och knacka på ikonen Meddelande ( ), för att öppna meddelandeskärmen.
- Skriv meddelandet eller knacka på bilagan (
  ) för att bifoga en multimediafil.
- 4. Knacka på **Skicka** ( >> ).

# Slå ett nummer från kontakter

- 1. Från startsidan eller ikonen Alla appar ( , knacka på Personer ( ).
- 2. Bläddra till önskad kontakt och knacka på kontakten för att se kontaktuppgifter.
- 3. Knacka på önskat telefonnumret för att ringa upp kontakten.

# Redigera kontaktuppgifter

- Från startsidan eller ikonen Alla appar ( ), knacka på Människor ( ).
- 2. Scrolla till önskad kontakt och knacka på kontakten, knacka på kontakten för att visa kontaktuppgifter.
- 3. Knacka på Alternativ och välj Redigera.
- 4. Redigera de uppgifter som krävs och peka på Klar.

# Importera SIM-kortets kontakter till telefonen

1. Från startsidan eller ikonen Alla appar ( 💷 ), knacka på Människor ( 💽 ).

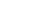

- 2. Knacka på Alternativ och välj Import/Export.
- Knacka på Hantera SIM-kortets kontakter. Listan över kontakter som sparats på SIM-kortet visas.
- 4. Knacka på den kontakt som ska flyttas till telefonen. Kontakten importeras till telefonens adressbok.

#### Importera telefonens SIM-kort-kontakter för lagring

- Från startsidan eller ikonen Alla appar (), knacka på Personer ().
- 2. Knacka på Alternativ och välj Import/Export.
- Knacka på Importera för lagring. Listan över kontakter som sparats på SIM-kortet visas.
- Knacka på kontakten som ska flyttas till telefonen från SIM-kortets minne. Kontakten importeras till telefonens adressbok.

#### Exportera telefonkontakter till SIM-kortet

- Från startsidan eller ikonen Alla appar (
   Image: startsidan eller ikonen Alla appar (

   knacka på Människor (
- 2. Knacka på Alternativ och välj Import/Export.
- Knacka på Exportera till SIM-kort. Listan över kontakter som sparats i telefonen adressboken visas.
- Kontrollera vilka kontakter som ska exporteras till SIM-kortet.
   Kontakterna exporteras till SIM-kortet.
  - Kontakterna exporteras till SIM-k
- 5. Knacka på OK.

#### Exportera telefonkontakter för lagring

- Från startsidan eller ikonen Alla appar ( ), knacka på Personer ().
- 2. Knacka på Alternativ och välj Importera/ Exportera.
- 3. Knacka på **Exportera för lagring**. Alla kontakter exporteras för lagring som.vcf-fil.
- 4. Knacka på OK.

#### Dela kontakter via MMS, Bluetooth, skrivenhet och e-post

Du kan skicka kontaktinformation via MMS, e-post eller Bluetooth.

- 1. Från startsidan eller ikonen Alla appar ( ), knacka på Människor ().
- 2. Knacka på Alternativ och välj Importera/Exportera.
- 3. Knacka på Dela synliga kontakter.
- 4. Välj ett av följande alternativ för att dela med dig av den nödvändiga kontakten och knacka på Bara en gång för att välja överföringsläge varje gång eller Alltid för att skicka kontakten med samma metod:
  - Bluetooth: Skicka kontaktuppgifter till en Bluetooth-enhet ihopparad till din telefon. Välj Bluetooth-enheten för att dela kontakten.
  - E-post: Skicka kontaktuppgifter som ett e-postmeddelande. Se till att ställa in ditt e-postkonto, innan du skickar e-postmeddelanden. Annars uppmanas du att ställa in e-postkontot.
  - **Skicka meddelanden:** Skicka en kontakt som ett MMS till en mobiltelefon.

- **Gmail:** Skicka kontaktuppgifterna som e-post med ditt Gmail-konto konfigurerat.
- **Skrivenhet:** Spara och dela kontaktuppgifter genom Google Drive<sup>™</sup>.

Du kan också dela en enda kontakt.

- 1. Bläddra till önskad kontakt och knacka på kontakten för att se kontaktuppgifter.
- 2. Knacka på Alternativ och välj Dela.
- 3. Välj alternativet dela från Bluetooth, e-post, skrivenhet, Gmail eller Skicka meddelande och dela kontakten.

#### Hantera profilinställningar

Du kan redigera och modifiera ringsignal och inställningar för samtalsmottagning för enskilda kontakter.

- Från startsidan eller ikonen Alla appar ( ), knacka på Människor ().
- 2. Bläddra till önskad kontakt och knacka på kontakten för att se kontaktuppgifter.
- 3. Knacka på **Alternativ** och välj ett av följande alternativ:
  - Ställ in ringsignal för att ange en specifik ringsignal för kontakten.
  - Aktivera Alla samtal till röstbrevlådan för att vidarebefordra alla inkommande samtal från kontakten till din röstbrevlåda.
  - Välj Placera på startskärmen för att kopiera widget för kontakt till startskärmen för enkel åtkomst.

- Välj **Radera** för att radera den markerade kontakten.
- Välj Redigera för att redigera kontaktuppgifter.
- Välj Dela för att dela kontaktuppgifter via e-post skicka meddelande, Gmail, skrivenhet eller Bluetooth.

#### Hantera inställningar för telefonboken

Du kan ställa in sorteringslistan för att visa kontakter och även det första eller sista namnet på kontakten som ska visas initialt.

- 1. Från startsidan eller ikonen Alla appar ( 🗐 ), knacka på Människor ( 📑 ).
- Knacka på Alternativ > Inställningar och välj ett av följande alternativ:
  - Sortera listan efter: Sortera kontaktnamn med förnamn eller efternamn.
  - Visa kontaktnamn: Ställ in visning av kontaktnamn för förnamn eller efternamn.

#### Söka kontakter

- 1. Från startsidan eller ikonen Alla appar ( 📖 ), knacka på Människor ( 📑 ).
- Knacka på Sök ( ) och ange de första bokstäverna/siffrorna i kontaktnamn/telefonnummer som ska sökas. Alla kontakterna som innehåller den sökta texten visas.

# Ta bort en kontakt

- 1. Från startsidan eller ikonen Alla appar ( 📖 ), knacka på Människor ( 💽 ).
- Bläddra till önskad kontakt och knacka på kontakten för att se kontaktuppgifter.
- 3. Knacka på Alternativ och välj Radera.
- 4. Knacka på **OK** för att radera kontakten.

# Radera ofta förekommande samtal på kontaktlistan

- Från startsidan eller ikonen Alla appar (), knacka på Telefon ().
- 2. Knacka på Alternativa samtal ( ).
- 3. Knacka på Rensa ofta förekommande samtal.

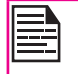

Detta alternativ visas bara när det finns ett fåtal samtal ofta förekommande på listan.

# Ringa ett samtal

1. Från startsidan eller ikonen Alla appar ( knacka på Telefon ( 🔍 ).

Telefonens skärm med de senast slagna numren, ofta uppringda kontakter, samtalshistorik( (), knappsats ( 🔢 ) och Alternativa samtal ( = ) visas.

För att ringa ett nummer använder du ett av följande alternativ:

- Samtalshistorik: Knacka på ikonen • Samtalshistorik ( ( ). Knacka på kontakten/ nummer och tryck på ikonen telefon ( 📞 ).
- Knappsats: Knacka på knappsatsen. Det . numeriska pektangentbordet visas. Slå telefonnumret och knacka på ikonen för telefon för att ringa ett samtal.

För att ringa ett internationellt nummer, ange prefixet telefonnumret med respektive landskod.

Ofta uppringda kontakter/nummer: Knacka på specifik kontakt/nummer från ofta uppringda nummer för att ringa ett samtal.

#### Ringa ett nummer via Personer

- Från startsidan eller ikonen Alla appar ( 1. knacka på Personer ( 📑 ).
- 2. Bläddra till kontakten och knacka på kontakten. Kontaktuppgifterna visas.
- 3. Knacka på telefonnumret för att ringa upp kontakten.

# Besvara ett inkommande samtal

För att besvara/avvisa ett inkommande samtal, trycker du

på den vita telefonikonen och glider den över en av dessa ikoner:

| Ikoner | Beskrivning                                                                                         |
|--------|----------------------------------------------------------------------------------------------------|
| ٩.     | Besvara samtal.                                                                                     |
|        | Avsluta samtal.                                                                                     |
| E      | Avsluta samtalet och svara med ett<br>standard textmeddelande från en lista<br>med textmeddelanden. |

#### Lägga till en kontakt från telefonskärmen

- Från startsidan eller ikonen Alla appar ( will), 1. knacka på Telefon ( 🔍 ).

- 2. Knacka på Alternativa samtal ( = ).
- 3. Knacka på Nv kontakt.
- Ange kontaktuppgifter och knacka på Klar. 4.

#### Visning av alla kontakter från telefonskärmen

- Från startsidan eller ikonen Alla appar ( w/), 1. knacka på **Telefon** (
- Knacka på Alternativa samtal ( = ). 2.
- 3. Knacka på Alla kontakter.

#### Visning av samtalshistorik

Från startsidan eller ikonen Alla appar ( will),

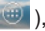

knacka på Telefon ( 🌉 ).

- 2. Knacka på ikonen Samtalshistorik ( 🕓 ).
- 3. Knacka på **Alla** för att visa alla inkommande, utgående och missade samtal.
- Knacka på Missade för att visa endast de missade samtalen.

# Radera samtalshistorik

- Från startsidan eller ikonen Alla appar ( ), knacka på Telefon ().
- 2. Knacka på ikonen Samtalshistorik ( ( ).
- 3. Knacka på Alternativa samtal ( =).
- 4. Knacka på **Rensa samtalslogg** för att radera samtalshistoriken.

# Hantera inställningar för samtal

Du kan ändra ringsignalen för inkommande samtal, aktivera vibrera under samtal och även aktivera röstbrevlåda med hjälp av samtalsinställningar.

För att visa och ändra samtalsinställningar,

- 1. Från startsida eller ikonen Alla appar (), knacka på Telefon ( 💽 ).
- 2. Knacka på Alternativa samtal (=).
- 3. Knacka på Inställningar.

#### Ringsignal och vibrerar

Telefonen använder ljud och vibrationer för att kommunicera med dig, inklusive ringsignaler,meddelanden, larm och navigering av feedback. Du kan anpassa alla dessa ljud, samt kontrollera deras volym och volymen för musik, filmer, spel och andra medier.

#### **Telefonens ringsignal**

För att ändra förvald ringsignal,

- 1. Från startsidan eller ikonen Alla appar ( ), knacka på Inställningar ().
- Knacka på Ljud som finns under inställningar för Enhet.
   Knacka på telefonens ringsignal som finns under RINGSIGNAL OCH VIBRERA FÖR TELFEFON och välj önskad ringsignal i listan.
- 3. Knacka på **OK** för att ange ringsignal.
- Knacka på Volym för att ställa in huvudvolymen separat för musik, ringsignaler och meddelanden och larm.

Du kan också använda den fysiska volymkontrollen på telefonen för att höja eller sänka volymen oavsett ljud som spelas för tillfället.

#### Aktivering av läget vibrera

- För att ställa in telefonen på vibrationsläge medan du ringer, aktivera alternativet Vibrerar när det ringer som finns under Samtalsinställningar > Ringsignal och vibrera.
- För att stänga av läget vibrera, inaktivera alternativet Vibrera när det ringer.

#### Andra samtalsinställningar

1. Från startsidan eller ikonen Alla appar ( 🗐 ), knacka på ikonen Telefon ( 💽 ).

- 2. Öppna kontaktlistan och knacka på Alternativ.
- 3. Knacka på Inställningar.
- 4. Scrolla ner för att lokalisera Övriga samtalsinställningar.

Följande alternativ visas.

#### Konfigurera Röstbrevlåda

- Fån startsidan eller ikonen Alla appar (), knacka på Telefon (), knacka Alternativ > Inställningar.
- 2. Knacka på **Röstbrevlåda** som finns under Övriga samtalsinställningar.
- 3. Visa eller ange följande uppgifter:
  - Tjänst:Tjänsteleverantörens namn
  - Inställning: Ange numret till röstbrevlådan.
  - Ljud: Ställ in varningston för röstmeddelande
  - **Vibrera:** Aktivera detta alternativ för att få en vibrationssignal for röstmeddelanden.

#### Knappsats med tonval

- Aktivera Knappsatsens tonval som hittas under Systeminställningar.
   Dessa toner styr knappsatsens ljud samtidigt som du slår ett telefonnummer.

#### **Redigering Snabb svars-funktion**

De snabba svaren är de meddelanden som kan användas istället för att besvara ett samtal. (att avvisa ett samtal).

- Från startsidan eller ikonen Alla appar (), knappa på Telefon (), och välj Alternativ > Inställningar.
- Knacka på Snabba svar som finns under Övriga samtalsinställningar. Listan över snabba svar visas.
- Knacka på de nödvändiga snabba svaren från listan för att redigera just det meddelandet och knacka på OK för att spara meddelandet till listan.
- För att avvisa ett samtal, när ett samtal inkommer, trycker på den vita telefonikonen och välj önskad snabbt svar från listan och samma svar skickas till den som ringer.

### Övervaka förprogrammerade nummer

Förprogrammerade nummer är ett SIM-kortaktiverad funktion. Den begränsar utgående samtal till telefonnummer som inte är upptagna i listan med förprogrammerade nummer. Denna funktion kan endast aktiveras om PIN2 anges. Kontakta din nätverksoperatör om du inte har en PIN2. Ställ in din telefon för att placera utgående samtal endast till de förprogrammerade numren som du sparar på telefonens SIM-kort.

- Från startsidan eller ikonen Alla appar (), knacka på Telefon () och välj Alternativ > Inställningar.
- 2. Knacka på Fasta telefonnummer som finns under Övriga samtalsinställningar.
- Knacka på Aktivera förprogrammerade telefonnummer, och ange sedan PIN2 som medföljer SIM-kortet.
- Ändra PIN2 som gör att du kan ändra PIN2 nummer som medföljer SIM-kortet.

5. Knacka på Listan med förprogrammerade nummer och lägga till nummer.

# Övervakning av inkommande och utgående samtal

Tillvalet samtalssortering hjälper dig att övervaka och reglera inkommande och utgående samtal.

#### Sortering av inkommande samtal

- 1. På skärmen Samtalsinställningar, aktivera Samtalssortering.
- 2. Knacka på **Samtalssortering** och aktivera **Sortera inkommande samtal** för att ta emot eller avvisa samtal från okända nummer.
- För att blockera inkommande samtal från vissa nummer, knacka på inställningen för att sortera inkommande samtal och välj ett av följande alternativ:
  - **Tillåt endast kontakter:** Tillåter samtal endast från nummer sparad i kontakterna.
  - Blockera från svarta listan: Block samtal från kontakter som lagts till den svarta listan.
  - **Tillåt från vita listan:** Tillåter samtal från kontakter som lagts till den vita listan.

#### Sortera utgående samtal

- 1. På skärmen Samtalsinställningar, aktivera Samtalssortering.
- 2. Knacka på **Samtalssortering** och aktivera **Sortera utgående samtal** för att ringa endast nummer som sparats i listan med förprogrammerade nummer.

#### Hantera svarta listan

Om du lägger till ett nummer till den svarta listan

och aktivera blockera svarta listan på inkommande alternativet samtalssortering, kommer alla inkommande samtal från ett svartlistat nummer att blockeras.

- På skärmen för Samtalsinställningar, knacka på Samtalssortering och knacka på Hantera svarta listan för att lägga till ett nummer till den svarta listan.
- 2. Ange telefonnumret och knacka **Spara**. Numret läggs till den svarta listan.

#### Hantera vita listan

Om du lägger till ett nummer till den vita listan och aktiverar vita listan för alternativet samtalssortering för inkommande samtal, är alla inkommande samtal från en vitlistat nummer tillåtet.

 På skärmen för Samtalsinställningar, knacka på Samtalssortering och knacka på Hantera vita listan för att lägga till ett nummer till den vita listan.

44

2. Ange telefonnumret och knacka på **Spara**. Numret läggs till den vita listan.

# Automatisk återuppringning

När detta alternativ är aktiverat, anges ett alternativ för användaren att ringa upp samma nummer när ett samtal inte besvaras.

#### Slå på närhetssensor

Du kan spara på batteriet genom att stänga av skärmen när du befinner dig i ett samtal. Aktivera **Slå på närhetssensor** för att stänga av skärmen, när du svarar på ett samtal.

 Från startsidan eller ikonen Alla appar ( ), knacka på ikonen Telefon ( ).

- 2. Knacka på Alternativ > Inställningar.
- 3. Scrolla ner för att välja **Slå på närhetssensor** som finns under **Övriga samtalsinställningar**.
- 4. Aktivera **Slå på närhetssensor** att spara ström i telefon.

# Inställningar TTY-läge

Om du aktiverar TTY-läge, kan hörselskadade individer skicka och ta emot telefonsamtal som text över telefonen.

- På skärmen för samtalsinställningar, knacka på TTY-läge för att visa och ändra inställningar för TTY-läget.
- 2. Ställ in ett av följande alternativ:
  - **TTY Av:** inaktiverar TTY-läge.
  - **TTY Fullt:** aktiverar TTY-läge för både inkommande och utgående samtal.
  - **TTY HCO:** aktiverar TTY-läge endast för inkommande samtal.
  - **TTY VCO:** aktiverar TTY-läge endast för utgående samtal.

# **DTMF** tonval

På skärmen med samtalsinställningar, knacka på **DTMF** tonval under Övriga samtalsinställningar för att ställa in DTMF tonval till **Normal** eller Lång.

# Samtalsspärr

Du kan ställa in funktionen för samtalsspärren för alla inkommande och utgående samtal, internationella samtal, lokala och endast inrikessamtal. För komma åt inställningar för samtalsspärr, på skärmen för samtalsinställningar under Övriga samtalsinställningar, knacka på Samtalsspärr. Välj ett av följande alternativen för samtalsspärr:

| Alternativ                         | Funktion                                                                                                 |
|------------------------------------|----------------------------------------------------------------------------------------------------|
| Spärr för<br>inkommande<br>samtal  | Alla röstsamtal eller röstsamtal vid<br>roaming.                                                         |
| Spärr vid<br>utgående samtal       | Alla röstsamtal eller internationella<br>röstsamtal eller internationella<br>samtal utom till hemlandet. |
| Ändra lösenord<br>för samtalsspärr | Ange ett nytt lösenord.                                                                                  |

#### Ytterligare inställningar

#### Nummerpresentation

När man gör ett samtal, kan du bestämma om ditt nummer ska visas för mottagaren eller inte, förutsatt att din nätoperatör stöder denna tjänst.

För att aktivera nummerpresentationen på skärmen för samtalsinställningar, knacka på **Ytterligare inställningar**. Aktivera **Nummerpresentation**.

#### Samtal väntar

När samtal väntar är aktiverad och samtal pågår, noteras det nya inkommande samtalet och användaren kan växla till det inkommande samtalet.

För att aktivera samtal väntar på skärmen för samtalsinställningar, knacka på Övriga inställningar.

#### Aktiver Samtal väntar.

#### Vidarekoppling av samtal

Du kan vidarekoppla inkommande samtal till ett nummer i kontakter eller ett nytt nummer, förutsatt att din nätverksoperatör stöder denna tjänst. Enheten kan ställas in för att skicka inkommande samtal till ett angivet nummer baserat på följande villkor. Ange ett specifikt nummer och knacka på **Aktivera**.

| Alternativ                          | Funktion                                                                               |
|-------------------------------------|----------------------------------------------------------------------------------------|
| Alltid<br>vidarekoppling            | Vidarekoppla alla inkommande samtal till ett förprogrammerat nummer.                   |
| Vidarekoppla<br>när upptaget        | Vidarekoppla samtal när telefonen är upptagen.                                         |
| Vidarekoppla<br>vid då<br>obesvarad | Vidarekoppla samtal när du inte kan<br>svara inkommande samtal.                        |
| Vidarekoppla<br>då du är onåbar     | Vidarekoppla samtal när telefonen är<br>avstängd eller är utanför<br>täckningsområdet. |

Du kan använda Meddelande i telefonen för att skicka ett SMS och MMS meddelande till andra mobiltelefoner eller annan utrustning som kan ta emot SMS och MMS.

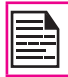

MMS-funktionen är bara tillgänglig om du prenumererar på den från din nätoperatör.

För att komma åt meddelandefunktionen, från startsidan eller Alla appar på skärmen, knacka på Meddelande (

# Skicka SMS/MMS-meddelande

Du kan skicka SMS och MMS-meddelanden till kontakter i telefonboken och nya nummer som inte finns i telefonboken.

1. För att skapa ett SMS-meddelande, från startsidan

eller ikonen Alla appar ( w), knacka på

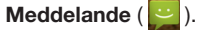

- 2. Knacka på Nvtt meddelande ( 🖃 ).
- 3. Ange kontaktnamn eller telefonnummer i fältet Till. Om du anger ett alfabet, visas alla kontaktnamn som börjar med alfabetet på en lista. Scrolla ner för att välia kontakten.
- 4. Skriv meddelandet och knacka på Skicka ( >> ). När du lägger till en bilaga med multimedia. konverteras meddelandet automatiskt till ett MMS. MMS avgifter gäller, baserat på operatören.
- 5. Om du vill lägga till en bilaga, knacka på Bifoga ( ). Välj vilken typ av bilaga från följande alternativ.

Bläddra i listan för typ av åtgärd och väli multimediafil som ska bifogas.

| Typ av bilaga  | Beskrivning                                                         |
|----------------|---------------------------------------------------------------------|
| Bilder         | Bifoga ett foto från telefonens minne.                              |
| Framkalla foto | Ta ett nytt foto med mobilkameran och bifoga.                       |
| Videoklipp     | Bifoga en video från telefonens<br>minne.                           |
| Videofångst    | Spela in en ny video med<br>videokameran och bifoga.                |
| Ljud           | Bifoga en ljudfil från telefonens<br>minne.                         |
| Spela in ljud  | Spela in en ny ljudfil med hjälp av röstinspelning och bifoga.      |
| Bildspel       | Lägg till ny bild eller redigera<br>befintliga bildspel och bifoga. |

47

#### Hantera meddelandeinställningar

Du kan anpassa hur du vill visa och filtrera meddelanden. Du kan även ange förvalda meddelandeprogram.

För att visa och ändra inställningarna för meddelande

- 1. Från startsidan eller ikonen Alla appar ( knacka på Meddelande ( 📴 ).
- Knacka på alternativet **Meddelande** ( =) > 2. Inställningar.
- 3. Visa och redigera följande inställningar:

| Inställningar                         | Beskrivning                                                                                      |
|---------------------------------------|--------------------------------------------------------------------------------------------------|
| SMS aktiverad                         | Ange förvalda<br>meddelandeprogram.                                                              |
| Radera gamla meddelanden              | Radera gamla meddelanden<br>automatiskt när gränsen för lagring<br>är nådd.                      |
| SMS gräns                             | Ställ in antalet SMS-meddelanden per konversationer som ska lagras.                              |
| Gräns för MMS-<br>meddelanden         | Ange antalet MMS-meddelanden per konversation som ska lagras.                                    |
| Inställningar<br>för multimedia       | Hantera alternativet gruppmeddelanden.                                                           |
| meddelanden                           | Visningen av alternativet<br>Gruppmeddelanden är<br>SIM-beroende.                                |
| Leveransrapporter<br>för SMS/MMS      | Aktivera detta alternativ för att<br>få en leveransbekräftelse, när<br>meddelandet levererats.   |
| Meddelandemall                        | Skapa, visa eller redigera snabba<br>svarsmeddelanden.                                           |
| Läs rapporter                         | Aktivera alternativet för att begära<br>en läsrapport för varje skickat<br>meddelande.           |
| Automatisk<br>hämtning                | Aktivera alternativet för att hämta meddelanden automatiskt.                                     |
| Automatisk<br>hämtning vid<br>roaming | Aktivera detta alternativ för att<br>hämta MMS automatiskt, medan<br>du är i ett roamingnätverk. |
| MMS storleksgräns                     | Ställ in maximal storlek för att hämta MMS.                                                      |

| Meddelanden                            | Aktivera varningsmeddelande för<br>inkommande meddelanden. |
|----------------------------------------|------------------------------------------------------------|
| Ljud                                   | Ange förvald meddelandesignal för inkommande meddelanden.  |
| Vibrera                                | Aktivera vibrera för inkommande meddelanden.               |
| Hantera<br>meddelanden med<br>SIM-kort | Hantera meddelanden som lagras<br>på SIM-kortet.           |

#### Radera meddelanden

Om du vill radera alla meddelanden,

- 1. Från startsidan eller ikonen Alla appar ( 📖 ), knacka på Meddelande ( 💽 ).
- 2. Knacka på alternativet Meddelande ( = ).
- 3. Knacka på **Radera** alla trådar. Alla meddelandetrådar raderas efter bekräftelsen.
- Du kan radera ett visst meddelande med en lång knackning på meddelandet och knacka på ikonen Papperskorg ( ).

#### Inställning av e-postkonton

Du måste konfigurera och skapa ett e-postkonto för att komma åt e-postfunktionen.

 För att skapa ett e-postkonto från startsidan eller ikonen Alla appar ( ), knacka på Inställningar ( ).

- 2. Knacka på Lägg till konto (+) som finns under Konton.
- 3. Välj typ av konto: Corporate, Google, eller POP3/ IMAP.
- Ange e-postadress och lösenord. Knacka på Nästa för ett privat e-postkonto, t.ex. Gmail, eller knacka på Manuell inställning för ett e-postkonto för företag. Efter det, följ anvisningarna på skärmen för att slutföra installationen.
- 5. För att ställa ytterligare ett e-postkonto, följ samma procedur.

# Skicka ett e-postmeddelande från POP3/IMAP-konto

- 1. Välj **E-postkonto** från e-postprogram.
- 2. Tryck på Alternativ > Komponera.
- 3. Ange postmottagare i fältet **Till**, ämne, och meddelandet på skärmen **Komponera**.
- Skriv meddelandet i Komponera e-post och knacka på Skicka ( > ).
- För att använda funktionerna, knacka på Alternativ. Följande är alternativen:

| Alternativ            | Beskrivning                                |
|-----------------------|--------------------------------------------|
| Bifoga bild           | Bifoga ett foto från telefonens minne.     |
| Bifoga video          | Bifoga en video från telefonens minne.     |
| Bifoga ljud           | Bifoga ett ljud från telefonminnet.        |
| Lägg till Cc/Bcc      | Lägg till andra mottagare.                 |
| Spara utkast          | Spara komponerad post som ett utkast.      |
| Kasta                 | Radera e-post.                             |
| Inställningar         | Ställ in de allmänna inställningarna.      |
| Infoga snabbt<br>svar | Skicka begärda snabba svar från<br>listan. |

# Läsa ett e-postmeddelande

- 1. Välj ett e-postkonto som ska användas, och nya e-postmeddelanden hämtas.
- Om du vill hämta ett nytt e-postmeddelande manuellt, knacka på Alternativ (
  ) > Uppdatera för att synkronisera nya e-postmeddelanden.
- 3. Knacka på ett meddelande för att läsa. Följande alternativ är tillgänglig när ett meddelande öppnas:
  - Svara eller Svara på alla på meddelanden
  - Vidarebefordra meddelandet
  - Radera meddelandet
  - Öppen bilaga

- Lägg till mappen med asterisk
- Flytta meddelandet till någon annan mapp
- Markera som oläst

#### Ange och redigera text

Du kan använda det virtuella tangentbordet för att skriva in text snabbt och enkelt. Skriv snabbare och mer exakt på enheten med tangentbordets ordigenkänning och nästa ords förutsägelse.

De viktigaste funktionerna är:

- Egna förslag, korrigeringar och kompletteringar
- Gestinmatning med dynamisk flytande förhandsvisning
- Röstinmatning
- Avancerade tangentbordslayouter

# Gestinmatning

- 1. Tryck på den plats där du vill skriva för att öppna tangentbordet.
- 2. För fingret långsamt över bokstäverna i ordet som du vill mata in.
- Släpp upp fingret när det ord du vill ha visas i den flytande förhandsgranskningen eller i mitten av förslagsremsan. För att välja ett av orden i förslagsremsan knacka på den.

#### Använd gestinmatning utan mellanslag

När du använder gestinmatning, finns det ingen anledning att använda mellanslag - fortsätt bara att föra fingret över bokstäverna som du vill mata in, lyft sedan fingret för att starta på nästa ord.

# Tangentbordets ordböcker

För att organisera tangentbordets ordböcker,

- Från startsidan eller ikonen Alla appar ( ), knacka på Inställningar ().
- 2. Knacka på **Språk och inmatning** som finns under egna inställningar.

#### Egen ordlista

Du kan lägga till egna ord till din egna ordlista, så att enheten kommer ihåg dem.

För att lägga till ett ord eller en fras, inklusive en valfri genväg,

- 1. Knacka på **Språk och inmatning** som finns under **Egna** inställningar.
- Knacka på Egen ordlista och sedan på konen Lägg 51 till ( ).
- 3. Lägg till ett ord som krävs respektive genväg som är tillval och tryck på **Tillbakaknapp**.
- 4. Ordet kommer att sparas.

#### Ordbok som tillägg

- 1. Från startsidan eller ikonen Alla appar ( ), knacka på Inställningar ().
- 2. Knacka på **Språk och inmatning** som finns under **Egna** inställningar.
- 3. Knacka på ikonen **Inställningar** ( 📑 ) bredvid Google-tangentbord.
- Knacka på Lägg till ordböcker. Ordböcker för andra språk som du kan ladda ner till din enhet visas.

# Hämtning av program och mediafiler för Android

Du kan hämta och installera/visa dina applikationer/ mediefiler för Android, när telefonen är ansluten till Internet via Wi-Fi eller mobildataanslutning. Du kan också hämta filer från Gmail eller andra källor.

För att hantera hämtningar av program, knacka på ikonen **Hämtningar** ()) som finns på ikonen **Alla appar** ()) som finns på ikonen **Alla appar** ()) som finns på ikonen ()) som finns på ikonen ()) som finns på ikonen ()) som finns på i

Använd skärmen med **Hämtningar** för att visa, öppna eller radera de hämtade filerna.

#### Från appen med Hämtningar,

- 1. Knacka på posten för att öppna den.
- Lång knackning på de poster du vill dela. Tryck sedan på ikonen **Dela** och välj en delningsmetod från listan.
- 3. Lång knackning på de poster du vill ta bort. Tryck sedan på ikonen **Papperskorg** (
- Högst upp på skärmen trycker du på de 3 horisontella linjerna för att sortera dina hämtningar med namn, ändringsdatum, eller storlek.

De hämtade programmen kan visas på två olika sätt:

# Stödrastervisning

- 1. Knacka på ikonen Hämtningar ( ) som finns på ikonen Alla appar ().
- 2. Knacka på ikonen **Alternativ** ( ) för att få visningsalternativ.
- Knacka på Stödrastervisning för att visa hämtningar.
   Hämtningarna visas med detaljer såsom storlek, datum för hämtning etc.

Listvy:

- 1. Knacka på ikonen Hämtningar ( ) som finns på ikonen Alla appar ().
- 2. Knacka på ikonen **Alternativ** ( ) för att få visningsalternativ.
- Knacka på Listvy för att visa hämtningar. Hämtningar är listade med detaljerna för hämtning med datum.

# Åtkomst till Gmail™

Gmail-programmet används för att läsa och skriva e-post från en mobil enhet.

Gmail-kontot kan användas för att logga in på alla Google-program och tjänster som inkluderar;

- Google Nu för att få rätt information vid rätt tidpunkt
- Kalender för att hålla reda på händelser i kalendern
- Personer för att hålla koll på dina konton
- Google Drive- för att arbeta med dokument

Medan du läser ett meddelande,

- Tryck på ikonerna och menyerna längst upp på skärmen för att uppdatera, etikettera eller utföra andra åtgärder på det meddelandet.
- Svep åt vänster eller höger för att arkivera meddelandet och ångra.

# Kamera

Sonim Smart-Ex 01 har bakre kamera med 8 megapixel automatisk fokusering och en främre kamera med 1MP megapixel fast fokusering för att ta bilder. Dessa bilder sparas i **Galleriet** (

Du kan komma åt Galleriet från ikonen Alla appar ( 📷 ).

 För att en bild, tryck och håll ner på Kamera knappen (gula knappen som sitter på vänster sida av telefonen) eller knacka på ikonen Kamera ( som finns på ikonen Alla appar ( ).

Kameraskärmen med pekkontroller (

- ) 🔿 ) visas.
- Knacka på **Kameraläge ( 🔯 ),** för att ställa in ett av följande lägen: \_\_\_\_
  - Normalt ( ): För att framkalla en bild i normalläge. Knacka på ikonen Framkall ( ) för att framkalla bilden. Tryck här för att zooma in och ut med nyp och zooma. Du kan peka, sedan nypa in för att zooma in och nypa ut för att zooma ut, för att ta en tydlig bild.
  - Video ( ): För spela in en video, knacka på ikonen Spela in ( ). Knacka på ikonen Stoppa ( ) att avsluta inspelningen. Du kan inte pausa i mitten av inspelningen.
  - Panorama ( ): För att spela in en video i panoramavy, knacka på ikonen Framkalla ( ) för att framkalla bilden. Starta från vänster ytterkant av bilden och gå mot den högra ytterkanten för att framkalla hela panaromabilden.

För att ändra kamerainställningar såsom blixt, exponering och andra inställningar, tryck på cirkeln till höger om ikonen **Framkalla** ( ).

# Multimediaspelare

Du kan spela upp musikfiler och röstmemon som lagrats i telefonen med **Musik** program eller programmet **Spela musik**. Musikfilerna är som lagras som standard i musikmappen i filen Explorer.

För att spela musikfiler,

Knacka på **Musik** ( 💽 ) eller **Spela musik** ( 🚮 ) som finns på ikonen **Alla appar** ( 📷 ).

### Musikspelare

- 1. Knacka på **Spellista** för att komma åt förvalda spellistor i musikmappen.
- 2. Knacka på **Senaste tillagd** spellista för att visa musikfiler som nyligen har lagts till i musikmappen.
- 3. Knacka på spellistan med **Mina inspelningar** för att få åtkomst till alla dina filer med röstmemon.
- Knacka på spellistan med FM-inspelningar för att få åtkomst till alla dina filer med FM-inspelningar.

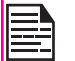

Listan med FM-inspelningar visas endast när FM-inspelningar har gjorts.

- 5. Knacka på Artister för att visa sorterade musikfiler baserat på artister.
- 6. Knacka på **Album** för att visa sorterade musikfiler baserat på album.
- 7. Knacka på Låtar för att se den kompletta listan över låtar som finns lagrade i telefonen.
- 8. Knacka på önskad låt/memo att spela.

# Kalender

l kalendern kan du ange möten, schemalägga påminnelser vid behov, konfigurera varningar och upprepa specifika inställningar. Uppgifter kan visas på daglig, veckovis, månadsvis och program basis.

När du ställt in din Smart-Ex 01 enhet, kan du konfigurera den för att använda ett Google-konto (t.ex. Gmail). Första gången du öppnar Kalender programmet på telefonen eller surfplattan, visar den befintliga kalenderhändelser från Google-konto på webben.

- 1. Knacka på ikonen Alla appar ( 🞯 ) på startsidan.
- 2. Knacka på ikonen **Kalender** ( ) på skärmen för appar.
- 3. För att ändra kalendervy, välj Dag, Vecka, Månad, Agenda från toppen av skärmen i en rullgardinmeny.
  - Välj knappen **Alternativ** för att visa listan över tillgängliga alternativ:
    - Ny händelse: När Googles kalender synkroniseras med ditt Google-konto, kan ny händelse genereras med hjälp av Googlekonto.
    - **Uppdatera:** Uppdatera kalendern för uppdateringar.
    - Sök: Du kan söka efter en viss händelse.
    - Kalendrar för visning: Visar kalender som är synkroniserad med ditt Google-konto.
    - Inställningar: Visar Allmänna inställningar i kalendern.

# Alarm

Du kan ställa in ett alarm för en viss tid.

- 1. Knacka på ikonen Alla appar ( 💷 ) på startsidan.
- 2. Knacka på ikonen Klocka ( ) som finns under Appar.
- Knacka på ikonen Alarm för aktivering ( ) på toppen av skärmen.
- För att ställa ett enkelt alarm, knacka på ikonen Lägg till alarm (+). Ange tiden och knacka på Klar.
- 5. För att ställa en återkommande alarm, markera kryssrutan **Upprepa**.
  - Den väljer varje dag i veckan.
  - Avmarkera dagen i en vecka genom att knacka just den som du inte vill ha som återkommande alarm.
- För att ställa in alarmsignalen, välj vilken typ av larm från listan **Ringsignal**. Knacka på den valda ringsignalen och välj **OK**.

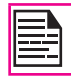

Alarmet fungerar även om telefonen är i tyst läge.

# Klocka

Du kan visa tiden för de större städerna i olika tidszoner med denna funktion. Du har också valet att använda sommartid (DST).

Den lokala tiden visas i den övre halvan av skärmen.

4.

- 1. Knacka på ikonen Alla appar ( 😇 ) på startsidan.
- 2. Knacka på ikonen Klocka () som finns under Appar.
- Knacka på ikonen Världsklocka (
  ) längst ner på skärmen för att visa listan över städer och den aktuella tiden.
- För att ställa in hemstad, aktivera den valda staden från listan. Den kommer att få läggas till listan Valda städer. Namnet på samma stad och aktuell tid visas på startsidan med klockan.

# kalkylatorn

Kalkylatorn i den här telefonen är utformad att utföra enkla matematiska beräkningar.

- 1. Knacka på ikonen Alla appar ( 👜 ) från startsidan.
- 2. Knacka på Kalkylator ( 💶 ) på skärmen för appen.
- 3. För att ange siffrorna tryck på sifferknappsatsen.
- 4. För att använda matematiska uträkningar tryck på respektive funktionstangenter på knappsatsen.
- 5. Efter att ha utfört kalkylerna, knacka på = för svaret.
- 6. För att komma åt de avancerade funktionerna, knacka på Alternativ ( : ) > Avancerad panel.
- 7. För att rensa tidigare inmatade siffror eller historiken, knacka på Alternativ ( ) > Rensa historik.

# Ljudinspelare

Du kan spela in röstmemon med hjälp av ljudinspelaren. För att komma åt ljudinspelare,

Knacka på Ljudinspelare ( 🔝 ) som finns på ikonen

Alla appar ( 💷 ).

- 1. Om du vill spela in en ljudfil, knacka på **Inspelning** (
- 2. För att stoppa inspelningen knacka på Stoppa ( <a>[</a>).
- 3. Om du vill spara röstmemon, knacka på **Spara** ( save ).
- 4. För att avsluta utan att spara, knacka på **Avsluta** (Discard).
- 5. För att spela upp den inspelade filen direkt, knacka på **Spela** (

### Ljuduppspelning

Användaren kan omedelbart spela upp det inspelade ljudet i ljudinspelaren. För att lyssna på en inspelad ljudfil,

55

Knacka på Meny > ikonen Alla appar ( 📷 ) > Filen Explorer ( 🛅 ) > Intern lagring > Ljudinspelare > Särskild ljudfil.

# Om Google Search™ och Google Nowu™

Google NU ger nu rätt information vid rätt tidpunkt. Google Nu kräver ingen utarbetad inställning. Informationen är lätt till hands.

Få uppdateringar om väder och trafik innan du åker hemifrån.

När Google Nu aktiveras, aktiverar det också Platsrapportering och Positionshistorik.

- Platsrapportering: tillåter Google att regelbundet spara och använda enhetens senaste platsuppgifter i samband med ditt Google-konto. Platsrapportering är en per enhet inställning.
  - **Positionshistorik:** tillåter Google att lagra historik av dina positionsuppgifter från alla enheter där du är inloggad på ditt Google-konto och har aktiverat platsrapportering.

# Aktivera Google Nu

Google Nu kan ställas in på telefonen, när du slår på telefonen för första gången. Du kan stänga **PÅ** och **AV** den när som helst.

- 1. Knacka på Google-sökfält på startsidan.
- Markera Hämta Google Nu om du inte redan har den. För att komma åt menyn för nästa steg, utför en Google-sökning.
- 3. Välj Alternativ ( 1) > Inställningar > Inaktivera Google Nu, för att stänga av Google Nu.

# Använd Google Nu

För att använda Google Nu, tryck och håll ner knappen

på startsidan.

# Röstsökning och åtgärd

Du kan prata med din telefon för att söka, få vägbeskrivningar, skicka meddelanden och utföra andra uppgifter.

För att initiera röstsökning, knacka på ikonen **Mikrofon** ( ) i **Google** sökfält.

När du trycker på ikonen Mikrofon eller säger **OK Google**, lyssnar Google när du talar och initierar sökning eller den åtgärd som du beskriver. Om röstsökningen inte förstår dig, räknar den upp några förslag. Välj den du vill ha från listan.

| Б |   |
|---|---|
| Ш |   |
| Ш |   |
| Ш |   |
| Ш | _ |
| T |   |

Talade svar stöds endast engelska.

# Röståtgärder

För att ställa in språket för Google röstsökning,

välj **Alternativ** (<sup>‡</sup>) > **Inställningar** > **Röst** > **Språk** från Googles startsida. Röståtgärder stöds på engelska, franska, tyska, spanska, italienska, afrikaans, indonesiska, malaysiska, katalanska, tjeckiska, danska, tyska, baskiska, filippinska, hindi, urdu och andra språk.

Du kan använda röståtgärder för att utföra vanliga uppgifter, till exempel att skicka ett e-postmeddelande eller öppna ett program.

Efter att ha knackat på ikonen **Mikrofon** ( ), tala den röståtgärd som du vill använda.

#### Licens

Denna trådlösa enhet, ("Enheten") innehåller programvara som ägs av Sonim Technologies, Inc. ("Sonim") och dess tredjepartsleverantörer och licensgivare (kollektivt "Programvara"). Som användare av denna enhet, beviljar Sonim dig en icke-exklusiv, icke-överförbar, icke-överlåtbar licens att använda programvaran enbart tillsammans med enheten som den är installerad på och/ eller levereras med. Ingenting häri ska tolkas som en försäljning av programvaran till en användare av enheten.

Du får inte återskapa, ändra, distribuera, dekonstruera, dekompilera, eller på annat sätt ändra eller använda några andra metoder för att avslöja källkoden i programvaran eller någon komponent av programvaran. För att undvika tveksamheter, är du alltid berättigad att överlåta alla rättigheter och skyldigheter av programvaran till en tredje part, enbart tillsammans med enheten som du tog emot programvaran, under förutsättning att den tredje parten skriftligen accepterar att vara bunden av dessa regler.

Du beviljas denna licens under en period av denna enhets användbara livscykel. Du kan säga upp licensen genom att överföra alla rättigheter till Enheten för vilken du tog emot programvaran skriftligen till en tredje part. Om du underlåter att uppfylla något av de villkor som anges i denna licens, upphör den att gälla med omedelbar verkan. Sonim och dess tredjepartsleverantörer och licensgivare är ensamma ägare till och behåller alla rättigheter, äganderätt och intressen i och till programvaran. Sonim, och i den utsträckning programvaran innehåller material eller kod som tillhör tredje part, ska en sådan tredje part har rätt till tredjepartsförmånstagare i dessa villkor. Lagarna i Delaware, USA ska styra giltigheten, konstruktionen och funktionen för denna licens.

# Telefonvård

Varje Sonim telefon har en utsedd IP-klass för damm- och vattenskydd, enligt IEC Ingress Protection (IP) Standard 60529. Detta innebär att telefonen är skyddad mot damm och kan hållas under vatten på 2m djup i upp till 30 minuter. Nedsänkning i djupare vatten kan skada den och måste undvikas..

Sonim/ecom telefoner är konstruerade för tung användning. Dess utformning skyddar mot demontering och/eller mekanisk skada, när den utsätts för krafter som är lika stora som i ett fritt fall från en höjd på 2 meter. Om man utsätter telefonen för större stötar och krafter kan detta skada den och detta måste undvikas

#### Garanti

Observera säkerhetsanvisningarna i försäljning av utrustningen för denna enhet för information om garantin. 57

**VARNING**: Ändringar eller modifieringar av denna utrustning som inte uttryckligen godkänts av ECOM Instruments GmbH för efterlevnad, kan upphäva användarens rätt att använda utrustningen.

# **FCC-deklaration**

- Denna enhet uppfyller kraven i del 15 av FCCreglerna (FCC ID: XAM500055GR04). Användningen är underställd följande två villkor:
  - Denna enhet får inte orsaka skadliga störningar.
  - Denna enhet måste acceptera alla mottagna störningar, inklusive störningar som kan orsaka icke önskvärd drift.
- Den här utrustning har testats och befunnits överensstämma med gränserna för en digital enhet i klass B, enligt del 15 i FCC-reglerna. Dessa begränsningar är utformade för att ge rimligt skydd mot skadliga störningar vid installation i hemmet. Denna utrustning genererar, använder och kan utstråla radiofrekvensenergi och om den inte installeras och används i enlighet med instruktionerna, kan orsaka skadliga störningar på radiokommunikation. Emellertid kan ingen garanti ges för att störningar inte kommer att uppstå i en viss installation. Om denna utrustning orsakar skadliga störningar på radio- eller TV-mottagning, vilket kan fastslås genom att utrustningen stängs av och sätts på, uppmanas användaren att försöka korrigera störningen genom en eller flera av följande åtgärder:
  - Rikta om eller flytta mottagarantennen.
  - Öka avståndet mellan utrustningen och mottagaren.

- Anslut utrustningen till ett uttag på en annan krets än den som mottagaren är ansluten till.
- Rådfråga återförsäljaren eller en erfaren radio/ TV-tekniker.

### Varning från FCC

Ändringar eller modifieringar av denna utrustning som inte uttryckligen godkänts av parten ansvarig för efterlevnad, kan upphäva användarens rätt att använda utrustningen.

Antennen som används för denna sändare får inte samplaceras eller användas tillsammans med någon annan antenn eller sändare.

Personburen utrustning, har den här telefonen har testats och uppfyller riktlinjerna för FCC strålning när den används med ett tillbehör som inte innehåller metall och som placerar luren minst 1cm från kroppen. Användning av andra tillbehör kan inte garantera att riktlinjer för exponering FCC.

# **IC-deklaration**

Denna enhet överensstämmer med RSS-310 av industrin i Kanada. 8311A-500055GR02). Användningen är underställd följande två villkor:

- 1. Denna enhet orsakar inga skadliga störningar.
- Denna enhet måste acceptera störningar, inklusive störningar som kan orsaka oönskad användning av enheten.

# FÖR ANVÄNDNING AV BÄRBAR ENHET (< 20CM FRÅN KROPPEN/ SPECIFIK ABSORPTIONSNIVÅ)

Deklaration om strålningsexponering:

Produkten uppfyller kraven i Kanada för RF exponeringsgräns för bärbar telefon som anges för en icke kontrollerad miljö och är säker för avsedd användning som beskrivs i denna manual. Ytterligare reducering av RF exponering kan uppnås om produkten kan hållas så långt ifrån som möjligt från användarens kropp eller ställa in enheten till lägre uteffekt om sådan funktion finns.

- Enheten för drift i bandet 5150-5250 MHz är endast avsedd för inomhusbruk för att minska risken för skadliga störningar på samma kanaler för mobila satellitsystem.
- Högeffektiva radarstationer är utplacerade som primära användare (dvs. prioriterade användare) av banden 5250-5350 MHz och 5650-5850 MHz och att dessa radar kan orsaka störningar och/eller skada på LE-LAN enheter. FOR MOBILTELEFON ANVÄNDNING (>20cm/låg effekt).

# **CE-deklaration**

Denna enhet överensstämmer med R&TTE-direktivet (1999/5/EG), EMC-direktivet (2004/108/EG), och lågspänningsdirektivet (2006/95/EG) som utfärdats av kommissionen i den europeiska gemenskapen.

En avstånd på minst **1,5** cm måste bibehållas mellan användarens kropp och enheten, inklusive antennen under kroppsburen användning för att uppfylla RF krav på exponering i Europa.

Enheten vars tester i enlighet med EN60950-1:2006+A1 1:2009+A1:2010+A12:2011, är obligatoriska att utföra ljudtester för EN50332.

| Språk               | CE-deklaration                                                                                                    |
|---------------------|----------------------------------------------------------------------------------------------------|
| Arabic              | افق ي شول هذه ب جو مب<br>اذه نأ ن عي ECOM الذه ن ن<br>Sonim XP7 IS/ ECOM Smart-Ex<br>01 model م قضاوتم Model<br>قلصل الثاذ عر خال م الكح ال او قوس اس ال                                                                                                   |
| Deutsch<br>[German] | Hiermit erklärt ECOM Instruments<br>GmbH, dass sich das Gerät<br>Sonim XP7 IS/ ECOM Smart-Ex<br>01 model] in Übereinstimmung<br>mit den grundlegenden<br>Anforderungen und den übrigen<br>einschlägigen Bestimmungen der<br>Richtlinie 1999/5/EG befindet. |

| English              | Hereby, ECOM Instruments<br>GmbH, declares that this Sonim<br>XP7 IS/ ECOM Smart-Ex 01<br>model is in compliance with the<br>essential requirements and other<br>relevant provisions of Directive<br>1999/5/EC.                                   |
|----------------------|----------------------------------------------------------------------------------------------------|
| Español<br>[Spanish] | Por medio de la presente ECOM<br>Instruments GmbH declara<br>que el Sonim XP7 IS/ ECOM<br>Smart-Ex 01 model cumple<br>con los requisitos esenciales y<br>cualesquiera otras disposiciones<br>aplicables o exigibles de la<br>Directiva 1999/5/CE. |
| Français<br>[French] | Par la présente ECOM<br>Instruments GmbH déclare que<br>l'appareil Sonim XP7 IS/ ECOM<br>Smart-Ex 01 model est conforme<br>aux exigences essentielles et aux<br>autres dispositions pertinentes de<br>la directive 1999/5/CE.                     |
| Italiano [Italian]   | Con la presente ECOM<br>Instruments GmbH dichiara che<br>questo Sonim XP7 IS/ ECOM<br>Smart-Ex 01 model è conforme<br>ai requisiti essenziali ed alle altre<br>disposizioni pertinenti stabilite<br>dalla direttiva 1999/5/CE.                    |

| Nederlands<br>[Dutch] | Hierbij verklaart ECOM<br>Instruments GmbH dat het toestel<br>Sonim XP7 IS/ ECOM Smart-Ex<br>01 model in overeenstemming<br>is met de essentiële eisen en de<br>andere relevante bepalingen van<br>richtlijn 1999/5/EG.   |
|-----------------------|----------------------------------------------------------------------------------------------------|
| Magyar<br>[Hungarian] | Alulírott, ECOM Instruments<br>GmbH nyilatkozom, hogy a<br>Sonim XP7 IS/ ECOM Smart-Ex<br>01 model megfelel a vonatkozó<br>alapvető követelményeknek és<br>az 1999/5/EC irányelv egyéb<br>előírásainak.                   |
| Română<br>[Romanian]  | Prin prezenta, ECOM Instruments<br>GmbH, declară că acest Sonim<br>XP7 IS/ ECOM Smart-Ex 01<br>model este în conformitate<br>cu cerințele esențiale și alte<br>prevederi relevante ale Directivei<br>1999/5 / CE.         |
| Suomi [Finnish]       | ECOM Instruments GmbH<br>vakuuttaa täten että Sonim XP7<br>IS/ ECOM Smart-Ex 01 model<br>tyyppinen laite on direktiivin<br>1999/5/EY oleellisten vaatimusten<br>ja sitä koskevien direktiivin muiden<br>ehtojen mukainen. |

| Svenska<br>[Swedish] |
|----------------------|
|----------------------|

# CE-märkning och anmält organs identifieringsnummer

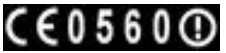

# Tillgång till Sonim XP7 IS/ ECOM SMART-EX 01 Modellen

Alla länder i Europa och Mellanöstern.

# EG - försäkran om överensstämmelse

EG-försäkran om överensstämmelse tillhandahålls som ett separat dokument i försäljningssatsen. Den senaste versionen kan hämtas hem via www.ecom-ex.com på respektive produktsida.

# A

Android™ Säkerhet 32 Använda låsskärmen 21 återställningsalternativ 34 Automatisk återuppringning 44

# В

bakgrundsbild 22 Batterianvändning 12 Bildskärmsinställningar 24 Bluetooth-enheter 27 Bluetooth Internetdelning 30

# Index

D

dataanvändning 28 Deklaration om överensstämmelse 62 DTMF 45

# Е

ECOM SMART-EX 01 16 Egen ordlista 24 e-postmeddelande 49

#### F

Flygläge 29

#### G

Garanti 57 Google konto 17 Google Nowu 56 Google Nu 56 Google Search 56

#### Н

handskläge 23 Hantera konton 35

#### I

Ihopparning av en Bluetooth-enhet 28 Ikonen Alla appar 18 indikatorer 19

Installera Internetdelning och bärbar hotspot 29

#### Κ

Kamera 53

#### \_

Laddningsikonen 12 Lås upp med ansiktsidentifiering 21 Licens 57

#### Μ

minnesanvändning 26 mobila sändningar 31 Mobilt nätverk 31 Multimediaspelare 53 Musikspelare 53

# Ν

närhetssensor 44 NFC 29

#### Ρ

POP3/IMAP-konto 49

# R

Röståtgärder 56 Röstbrevlåda 43

#### S

Samtalsspärr 45 Samtal väntar 45 skadliga program 33 SMS 29 SMS/MMS-meddelande 47 Snabb svars-funktion 43 Sonim XP7 IS 16 Språkinställningar 23 Startskärm 18 Startskärm med indikatorer 19 Stavningskontroll 24 svarta listan 44

# Т

TTY-läge 45

# U

V

USB Internetdelning 26 Utan SIM -kort 21

# Index

VARNING 12 vita listan 44 VPN-anslutning 30 VPN-nätverk 30

#### W

Wi-Fi Hotspot 29